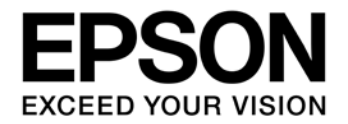

**CMOS 32-BIT SINGLE CHIP MICROCONTROLLER** 

# S1C31D01 Peripheral Circuit Sample Software Manual

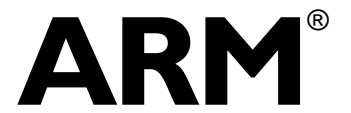

SEIKO EPSON CORPORATION

### Evaluation board/kit and Development tool important notice

- 1. This evaluation board/kit or development tool is designed for use for engineering evaluation, demonstration, or development purposes only. Do not use it for other purposes. It is not intended to meet the requirements of design for finished products.
- 2. This evaluation board/kit or development tool is intended for use by an electronics engineer and is not a consumer product. The user should use it properly and in a safe manner. Seiko Epson dose not assume any responsibility or liability of any kind of damage and/or fire caused by the use of it. The user should cease to use it when any abnormal issue occurs even during proper and safe use.
- 3. The part used for this evaluation board/kit or development tool may be changed without any notice.

### NOTICE

No part of this material may be reproduced or duplicated in any form or by any means without the written permission of Seiko Epson. Seiko Epson reserves the right to make changes to this material without notice. Seiko Epson does not assume any liability of any kind arising out of any inaccuracies contained in this material or due to its application or use in any product or circuit and, further, there is no representation that this material is applicable to products requiring high level reliability, such as, medical products. Moreover, no license to any intellectual property rights is granted by implication or otherwise, and there is no representation or warranty that anything made in accordance with this material will be free from any patent or copyright infringement of a third party. When exporting the products or technology described in this material, you should comply with the applicable export control laws and regulations and follow the procedures required by such laws and regulations. You are requested not to use, to resell, to export and/or to otherwise dispose of the products (and any technical information furnished, if any) for the development and/or manufacture of weapon of mass destruction or for other military purposes.

ARM and Cortex are registered trademarks of ARM Limited (or its subsidiaries) in the EU and/or elsewhere. All rights reserved.

All brands or product names mentioned herein are trademarks and/or registered trademarks of their respective companies.

"Reproduced with permission from ARM Limited. Copyright © ARM Limited"

©SEIKO EPSON CORPORATION 2019, All rights reserved.

# **Table of Contents**

| 1. | Ov                                  | erview                                                                      | 1        |  |  |  |
|----|-------------------------------------|-----------------------------------------------------------------------------|----------|--|--|--|
| 1  | .1                                  | Operating Environment                                                       | .1       |  |  |  |
| 2  | Sai                                 | mple Software Operations                                                    | 2        |  |  |  |
| 2  | .1                                  | Sample Software Components                                                  | .2       |  |  |  |
| 2  | .2                                  | Preparation for Program Download and Execution                              | .4       |  |  |  |
|    | 2.2.                                | 1 Hardware Connections                                                      | .4       |  |  |  |
| •  | 2.2.2                               | 2 Connection with USB adapter for UAR1                                      | .4       |  |  |  |
| 2  | .3<br>23                            | IAR EWARM IDE Sample Software Procedures           1         Software Setup | 6.<br>6  |  |  |  |
|    | 2.3.                                | 2 Workspace Open                                                            | .7       |  |  |  |
|    | 2.3.                                | 3 Active Project Selecting                                                  | .8       |  |  |  |
|    | 2.3.                                | 4 Debug Probe Setting                                                       | .9<br>10 |  |  |  |
|    | 2.3.                                | 6 Project Build                                                             | 11       |  |  |  |
|    | 2.3.                                | 7 Project Download and Debug1                                               | 13       |  |  |  |
| 2  | .4                                  | KEIL MDK-ARM (uVision) Sample Software Procedures1                          | 4        |  |  |  |
|    | 2.4.                                | 1 Software Setup1<br>2 Workspace Open                                       | 14       |  |  |  |
|    | 2.4.                                | 3 Active Project Selecting1                                                 | 16       |  |  |  |
|    | 2.4.                                | 4 Debug Probe Setting                                                       | 17       |  |  |  |
|    | 2.4.                                | 5 Flash Loader Setting1                                                     | 19       |  |  |  |
|    | 2.4.                                | 7 Project Download and Debug                                                | 22       |  |  |  |
| 2  | .5                                  | MDC Tools                                                                   | 23       |  |  |  |
|    | 2.5.                                | 1 Image Scaling Calculation imgcpy_calcscaling.exe2                         | 23       |  |  |  |
|    | 2.5.                                | 2 Font Conversion MDCFontConv.exe                                           | 25<br>26 |  |  |  |
|    | 2.5.                                | 4 Serial Flash Programming MDCSerFlashImg.exe2                              | 27       |  |  |  |
| 2  | .6                                  | Flash Programming Tools                                                     | 28       |  |  |  |
| 3  | Def                                 | tails of Sample Software 2                                                  | 9        |  |  |  |
| 3  | 1                                   | Clock Generator (CLG)                                                       | 29       |  |  |  |
| 3  | 2                                   | DMA Controller (DMAC)                                                       |          |  |  |  |
| 3  | .3                                  | I2C (I2C S5U1C31D01T1)                                                      | 33       |  |  |  |
| 3  | .4                                  | MDC Example for LPM012M134B Panel (MDC LPM012M134B)                         | 35       |  |  |  |
| 3  | .5                                  | MDC Example for Serial Flash (MDC LPM012M134B SERFLASH)                     | 36       |  |  |  |
| 3  | .6                                  | MDC Example for LS012B7DH02 Panel (MDC_LS012B7DH02)                         | 37       |  |  |  |
| 3  | 3.7 I/O Ports (PPORT)               |                                                                             |          |  |  |  |
| 3  | .8                                  | Quad Synchronous Serial Interface (QSPI)                                    | 39       |  |  |  |
| 3  | .9                                  | Quad Synchronous Serial Interface with DMA (QSPI_DMA)4                      | 11       |  |  |  |
| 3  | .10                                 | Quad Synchronous Serial Interface Master (QSPI_MASTER)4                     | 12       |  |  |  |
| 3  | .11                                 | Quad Synchronous Serial Interface Slave (QSPI_SLAVE)4                       | 15       |  |  |  |
| 3  | 3.12 IR Remote Controller (REMC3)47 |                                                                             |          |  |  |  |
| 3  | .13                                 | Real Time Clock (RTCA)4                                                     | 18       |  |  |  |

| 3.14   | Sound Generator (SNDA)                            | .49  |
|--------|---------------------------------------------------|------|
| 3.15   | Synchronous Serial Interface Master (SPIA_MASTER) | . 50 |
| 3.16   | Synchronous Serial Interface Slave (SPIA_SLAVE)   | .51  |
| 3.17   | Power Supply Voltage Detection Circuit (SVD3)     | . 52 |
| 3.18   | 16-Bit Timer (T16)                                | .53  |
| 3.19   | 16-bit PWM Timer (T16B)                           | .54  |
| 3.20   | Temperature Sensor and Voltage Reference (TSRVR)  | .55  |
| 3.21   | UART (UART3)                                      | .56  |
| 3.22   | USB CDC Device (USB_CDC)                          | .57  |
| 3.23   | USB HID (USB_HID_S5U1C31D01T1)                    | .58  |
| 3.24   | USB MSC Device (USB_MSC)                          | .59  |
| 3.25   | WatchDog Timer (WDT2)                             | .60  |
| 3.26   | Flash Programming (Flash)                         | .61  |
| 3.27   | EEPROM Emulation Library (EEPROM)                 | .62  |
| 3.28   | Boot Loader (BootLoader)                          | .63  |
| Apper  | ndix. Use of Free Trial Version IDE               | 64   |
| Revisi | on History                                        | 65   |

### 1. Overview

This manual describes how to use the example software provided for the S1C31D01 Microcontroller and shows the expected output when running the example software.

The example software is included in the S1C31D01 Sample Software and Peripheral Drivers software package. It is intended to demonstrate how to use the various peripheral circuits in the S1C31D01 microcontroller.

For detailed information on the S1C31D01 Microcontroller, refer to the "S1C31D01 Technical Manual".

The S1C31D01 Peripheral Circuit Sample Software Package includes:

- Peripheral Library modules
- Example Software
- Product-specific files such as the S1C31D01 hardware definition file
- System viewer description file
- Flash loader

The goal of the Peripheral Sample Software is to show how to use the Peripheral Library modules in order to control a S1C31D01 peripheral. Each Example demonstrates features of the selected peripheral and exercises various peripheral modes.

The S1C31D01 hardware definition file defines the hardware register addresses, access sizes, and access read-write types. The individual registers and their fields are accessed based on the described hardware file. The Peripheral Library also provides easy to use methods which perform complex peripheral functions. Those methods include functions such as peripheral initialization and peripheral feature management.

\*1 Refer to this manual along with the "S1C31D01 Technical Manual" and the "S5U1C31D01T1 manual" available from Seiko Epson's website.

\*2 This manual covers the sample software package of ver.3.00 or later.

### 1.1 Operating Environment

Before running the S1C31D01 sample software, prepare the following components:

- Evaluation Board
  - S5U1C31D01T1 evaluation board equipped with S1C31D01
  - S5U1C31001L1200 adapter board (Bridge Board Ver.2)
- Debug Probes \*1
  - IAR Systems I-jet or SEGGER J-Link
- Integrated Development Environment
  - IAR Embedded Workbench for ARM  $^{\ensuremath{\textcircled{B}}}$  (IAR EWARM) or MDK-ARM  $^{\ensuremath{\textcircled{B}}}$
- Other Devices (option)
  - An USB Adapter for UART

\*1: I-jet is available only with IAR EWARM. J-Link is available for both IAR EWARM and MDK-ARM.

# 2 Sample Software Operations

### 2.1 Sample Software Components

The S1C31D01 Sample Software demonstrates how to call the Peripheral Library modules which interface hardware components on the microcontroller. Each peripheral module has an associated library module that consists of a source file ("xxx.c") and an include file ("xxx.h"). The include file describes the constants, types, and functions for each library module.

The S1C31D01 Sample Software is organized in the "Examples" folder. In most cases, the peripheral module is presented in one corresponding example project. For example, the CLG (Clock Generator) project focuses on the CLG peripheral module. For more complex modules, several example projects may be available to feature different aspects of the module. An example of this is the QSPI module which is presented in a few projects (each project begins with the QSPI prefix). The relationship between different layers of the software is shown in Figure 2.1.1. The application layer can access peripheral hardware through the Peripheral library routines or directly using the structures defined in the "S1C31D01.h" hardware definition file.

| Example projects                                                              |              |                |            |                  |                |          |           |  |
|-------------------------------------------------------------------------------|--------------|----------------|------------|------------------|----------------|----------|-----------|--|
| CLG MDC* PPORT QSPI* REMC3 RTCA T                                             |              |                |            |                  |                | T16      | T16B      |  |
|                                                                               |              |                |            |                  |                |          |           |  |
|                                                                               | system_S1    | C31D01.c, star | tup_S1C31D | 01.s, board.c, s | settings.h, SI | C31D01.h |           |  |
|                                                                               |              |                | Ţ          |                  |                |          |           |  |
| ▼<br>Peripheral library project                                               |              |                |            |                  |                |          |           |  |
| se_clg.c                                                                      | se_mdc.c     | se_pport.c     | se_qspi.c  | se_remc3.c       | se_rtca.c      | se_t16.c | se_t16b.c |  |
| se_clg.h se_mdc.h se_pport.h se_qspi.hh se_remc3.h se_rtca.h se_t16.c se_t16b |              |                |            |                  | se_t16b.h      |          |           |  |
|                                                                               |              |                |            |                  |                |          |           |  |
|                                                                               |              |                |            |                  |                |          |           |  |
|                                                                               | $\checkmark$ |                |            |                  |                |          |           |  |
| CPU and System peripheral accesses Hardware accesses based on the             |              |                |            |                  |                |          |           |  |
| based on the CMSIS macros. S1C31D01.h hardware definition file.               |              |                |            |                  |                |          |           |  |
|                                                                               |              |                |            |                  |                |          |           |  |

Figure 2.1.1 S1C31D01 Example Software Workspace

### Notes:

- All example projects share the IAR/Keil startup files and IAR/Keil system files located in the "CMSIS\Device" folder.
- All example projects also share the board-related files in the "board" folder.
- The board.c file implements the boot-up system initialization procedure in the BoardInit function.
- The BoardInit function is called from the SystemInit function. The BoardInit function sets the CPU frequency, Sys Tick value, and priority, etc.
- The SystemInit function is called from the IAR/Keil startup file.

The settings.h file is where the default boot-up behavior is changed by selecting the appropriate defines. The meaning of each setting is described in Table 2.1.1.

| Configuration Feature | Defined                                                                                                    | Un-defined                                                                                 |
|-----------------------|----------------------------------------------------------------------------------------------------|--------------------------------------------------------------------------------------------|
| UART_PRINTF           | The standard library printf function<br>outputs to the UART console.<br>Additional hardware is required.<br>For Keil IDE, this configuration<br>feature should be defined. | The semihosting library printf function outputs to the IAR IDE terminal window.            |
| EXECUTE_ON_OSC3       | The CPU switches to the higher<br>accuracy clock in the BoardInit<br>function.                                                                                             | The CPU uses the default clock.                                                            |
| IOSC_AUTOTRIMMING_ON  | IOSC trimming is performed in the<br>BoardInit() function to achieve higher<br>CPU clock accuracy.                                                                         | IOSC trimming is not performed. This results in a shorter boot time.                       |
| CACHE_ENABLED         | The cache is enabled for the Flash<br>targets. No importance for Debug<br>targets,                                                                                         | The cache is not enabled for the Flash targets.                                            |
| TICKLESS_ENABLED      | SYSTICK interrupt is disabled.                                                                                                    | SYSTICK interrupt is used to keep track<br>of the elapsed CPU time since the last<br>boot. |
| BOOT_LOADER           | Executing code is a boot loader.                                                                                                    | Executing code is an application.                                                          |
| QSPI_MODE_SINGLE      | QSPI SINGLE mode is selected.                                                                                                    | QSPI DUAL or QUAD modes are<br>selected.                                                   |
| SPIA_DMA              | Use DMA for SPIA_MASTER and<br>SPIA_SLAVE projects.                                                                                                    | Do not use DMA for SPIA_MASTER and SPIA_SLAVE projects.                                    |

| Table 2.1.1 | S1C31D01 | Board Defines |
|-------------|----------|---------------|

### Notes:

- By default, all board features are un-defined.
- To use the UART console for input/output, un-comment UART\_PRINTF in the settings.h file.
- In cases where the CPU deep sleep function is used, un-comment TICKLESS\_ENABLED in the settings.h file.

### 2.2 Preparation for Program Download and Execution

### 2.2.1 Hardware Connections

To use and debug the Sample Software the following hardware components are recommended.

- S5U1C31D01T1 evaluation board
- S5U1C31001L1200 adapter board (Bridge Board Ver.2)
- Debug probes (IAR Systems I-jet or SEGGER J-Link)

For details of the hardware connection, refer to the "S5U1C31D01T1 Manual".

### 2.2.2 Connection with USB adapter for UART

USB adapter for UART is used in the sample program that uses UART. By connecting the S5U1C31D01T1 evaluation boat to the PC using the USB adapter for UART, UART communication with the PC becomes possible. The picture in Figure 2.2.2.1 and the diagram in Figure 2.2.2.2 show the connection for an USB Adapter for UART to the S5U1C31D01T1 evaluation board.

To perform UART communication, it is necessary to build the sample program with the definition of UART\_PRINTF in the settings.h file enabled (see Section 2.1 and Table 2.1.1). In addition, it is necessary to start the serial communication terminal software on the PC and set the serial port. Table 2.2.2.1 shows the serial port setting values.

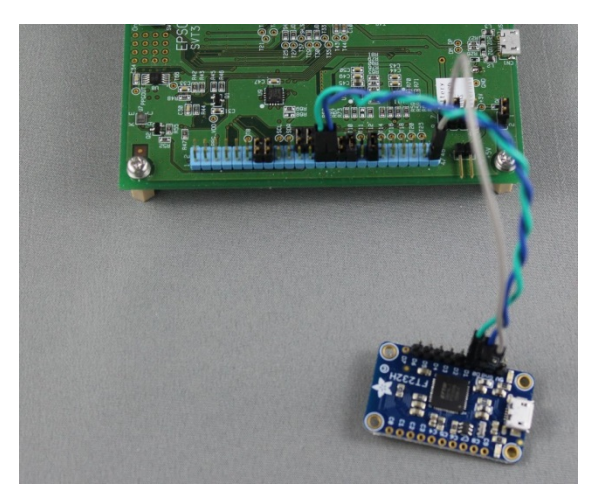

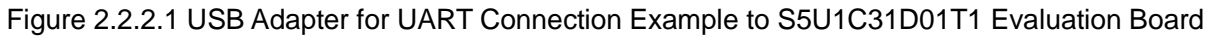

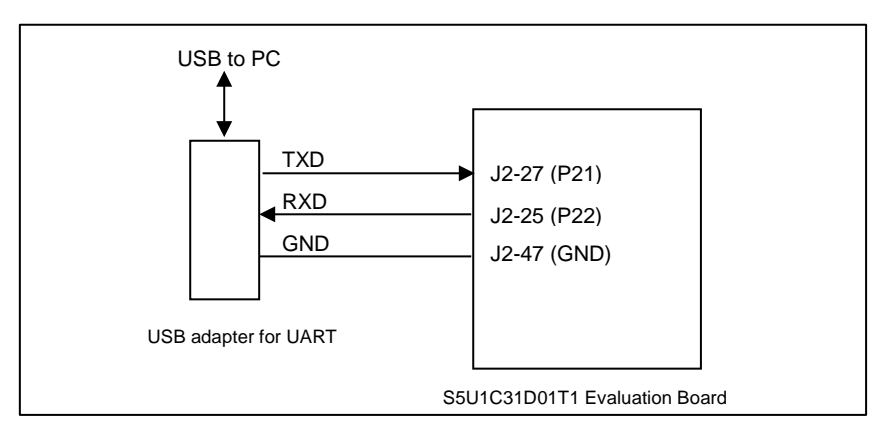

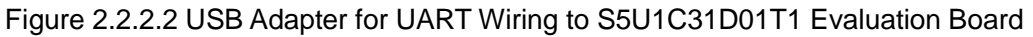

Seiko Epson Corporation

| Parameter | Setting Value |
|-----------|---------------|
| Baud rate | 115200 bps    |
| Data      | 8 bits        |
| Stop bits | 1 bits        |
| Parity    | None          |

Table 2.2.2.1 Serial Port Settings for Terminal Software

For more information on S5U1C31D01T1 evaluation board, refer to the "S5U1C31D01T1 Manual".

**Notes:** USB adapter for UART used in Figure 2.2.2.1 is a commercial product, not provided by Seiko Epson. Please purchase as necessary.

### 2.3 IAR EWARM IDE Sample Software Procedures

### 2.3.1 Software Setup

Before executing the sample software using the IAR EWARM, you need to set up the sample software. To set up the sample software, follow the procedure below.

(1) Download the sample software

Download the S1C31D01 Peripheral Circuit Sample Software Package (.exe) from Seiko Epson microcontroller web site.

(2) Install the Peripheral Circuit Sample Software Package

Close all other programs during this installation. Run downloaded Peripheral Circuit Sample Software Package executable file as administrator. Review the license terms before proceeding with installation. Select desired folder package to be installed into and select "Install". After the software has been installed into the destination, a setup utility called "ToolchainSetup.exe" will automatically launch. Press "Next" on setup utility, and select your preferred versions of IAR EWARM identified by the checkboxes. [Note: The setup utility will copy some flashing binaries and device description files into your IAR folders]. Press "Next" to begin the setup, and when the "Done" message appears select "Finish" to complete.

(3) Launch the IAR EWARM

Once the software setup has completed successfully, launch the IAR EWARM.

For the version of IAR EWARM used to evaluate this sample software and more information on the setup utility, refer to the "README\_IAR.txt" found in this sample software package.

### 2.3.2 Workspace Open

The sample software package has a collection of sample software projects in the "Examples" folder. All of the samples software projects build against the sePeripheralLibrary and some also need the seGraphicsLibrary.

To open a workspace which contains all the sample software projects, select the [File] > [Open] > [Workspace...] in the IAR EWARM menu, navigate to "Examples\WORKSPACE\S5U1C31D01T1\IAR" folder, and open the "Examples.eww" file.

Optionally, each sample software project subfolder has a "board\S5U1C31D01T1\IAR" subfolder which contains an IAR project file (.ewp) and an IAR workspace file (.eww). To open the workspace for an individual sample software project, select the [File] > [Open] > [Workspace] in the IAR EWARM menu, navigate to the project's "board\S5U1C31D01T1\IAR" folder, and open the workspace file (.eww).

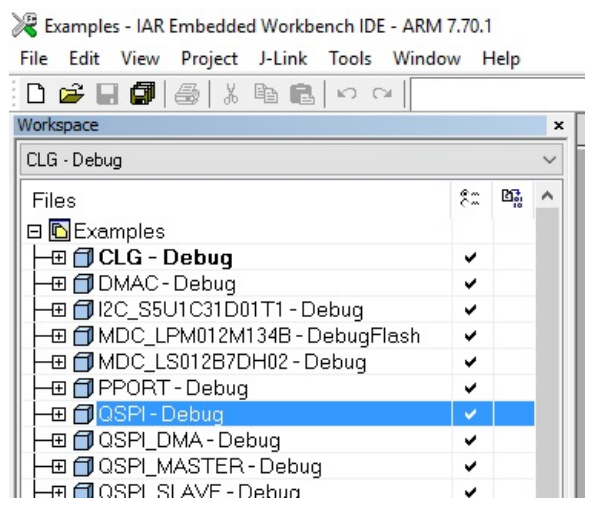

Figure 2.3.2.1 Example of Multi-Project Workspace

### 2.3.3 Active Project Selecting

To build the sample software project, right-click the target project to be built and executed in [Workspace] window on IAR EWARM and select the [Set as Active] in right-clicked menu (Figure 2.3.3.1). By using the drop-down list at the top of the [Workspace] window, the active project and build configuration can be selected at the same time (Figure 2.3.3.1).

As shown below, each sample software project contains three build configurations.

- Debug Build configuration to execute code in internal RAM memory The optimization level is set to "low".
- DebugFlash
   Build configuration to execute code in internal flash memory The optimization level is set to "low".
  - ReleaseFlash Build configuration to execute code in internal flash memory The optimization level is set to "high".

| 🔀 Examples - IAR Embedded Workbench IDE - ARM     | 7.80.4          |  |  |  |  |
|---------------------------------------------------|-----------------|--|--|--|--|
| File Edit View Project J-Link Tools Window        | Help            |  |  |  |  |
| 🗋 🗁 🖬 🕼 🕹 🐰 🛍 🛍 🗠 억                               |                 |  |  |  |  |
| Workspace                                         | × Drop-Down Lis |  |  |  |  |
| CLG - Debug                                       | • •             |  |  |  |  |
| Files                                             | 8.: Bi          |  |  |  |  |
| 🗆 🖪 Examples                                      |                 |  |  |  |  |
| 🗕 🗇 CLG - Debug                                   | ~               |  |  |  |  |
| - I DMAC - Debug                                  | ✓ (             |  |  |  |  |
|                                                   | ✓               |  |  |  |  |
| MDC_LPM012M134B - DebugFlash                      | ~               |  |  |  |  |
| H H I MDC_LPM012M134B_SERFLASH - Debug            |                 |  |  |  |  |
| H → D MDC_LSU12B/DHU2 - Debug                     | Right-click Mer |  |  |  |  |
|                                                   | · ·             |  |  |  |  |
| GSPI-Destu<br>→ ⊕ ☐ QSPI_DMA - Det Options        |                 |  |  |  |  |
|                                                   |                 |  |  |  |  |
| H-⊞ @ QSPI_SLAVE - D Compile                      |                 |  |  |  |  |
| H → Comple                                        |                 |  |  |  |  |
| RICA-Debug Rebuild All                            |                 |  |  |  |  |
| Lean Clean                                        |                 |  |  |  |  |
| C-STAT Static Analys                              | is 🔸            |  |  |  |  |
| He SPIA_MASTER<br>He SPIA_SLAVE - D Stop Build    |                 |  |  |  |  |
| Hend for SVD3 - Debug<br>Hend for T16 - Debug Add | <u>۲</u>        |  |  |  |  |
| Remove                                            |                 |  |  |  |  |
| H⊞ ☐ TSRVR - Debug<br>Rename                      |                 |  |  |  |  |
|                                                   |                 |  |  |  |  |
| Version Control Syste                             | em 🕨            |  |  |  |  |
| H → → USB_MSC - Deb Open Containing Fold          | ler             |  |  |  |  |
| File Properties                                   |                 |  |  |  |  |
| Set as Active                                     |                 |  |  |  |  |
|                                                   |                 |  |  |  |  |
|                                                   |                 |  |  |  |  |
|                                                   |                 |  |  |  |  |
| Overview CLG DMAC I2C_S5U1C31D01T1 MDC_           | LPM01:          |  |  |  |  |

Figure 2.3.3.1 Active Project Setting

### 2.3.4 Debug Probe Setting

Before debugging an active project using the target board connected to the debug probe, you need to select a driver for the debug probe, if necessary.

To select the debug probe driver, follow the procedure below.

- (1) Select the [Project] > [Option] in the IAR EWARM menu.
- (2) Select the [Debugger] in the [Category] list on the [Options for node "{project}"] dialog (Figure 2.3.4.1).
- (3) Select the [Setting] tab, and then select the debug probe in the [Driver] drop-down list as shown below (Figure 2.3.4.1).
  - When using the I-jet, select the "I-jet/JTAGjet".
  - When using the J-Link, select the "J-Link/J-Trace".

| Options for node "LCD                                                                                                    | 32E | и                                                                                                    | ×                |
|----------------------------------------------------------------------------------------------------|-----|----------------------------------------------------------------------------------------------------|------------------|
| Category:<br>General Options<br>Static Analysis<br>Runtime Checking<br>C/C++ Compiler<br>Assembler<br>Output Converter<br>Custom Build<br>Build Actions<br>Linker<br>Debugger<br>Simulator<br>Angel<br>CADI<br>CMSIS DAP<br>GDB Server<br>IAR ROM-monitor<br>I-jet/JTAGjet<br>J-Link/J-Trace<br>TI Stellaris | III | Setup       Download       Images       Extra Options       Multicore       Plugins         Driver       Image       Run to       main         Simulator       Angel       CADI       CADI         CADI       CMSIS DAP       GDB Server       IAR ROM-monitor         I-tink/J-Trace       TI Stellaris       Macraigor         PE micro       RDI       st-LINK         ST-LINK       Diver       Imager#Epson#S1C31W74.ddf         TI XDS       Imager#Epson#S1C31W74.ddf       Imager#Epson#S1C31W74.ddf | Factory Settings |
| Macraigor<br>PE micro                                                                                                    | Ŧ   | OK Can                                                                                                    | cel              |

Figure 2.3.4.1 Debug Probe Setting

### 2.3.5 Flash Loader Setting

When the build configuration of the active project is "DebugFlash" or "ReleaseFlash", it is necessary to set a flash loader to load the program in the internal flash memory. However, when the build configuration is "Debug", it is necessary to unset a flash loader because the program is executed on the internal RAM.

To set the flash loader, follow the procedure below.

- When the build configuration is "Debug" (program execution in RAM)
- (1) Select the [Project] > [Option] in the IAR EWARM menu.
- (2) Select the [Debugger] in the [Category] list on the [Options for node "{project}"] dialog (Figure 2.3.5.1).
- (3) Select the [Download] tab (Figure 2.3.5.1).
- (4) Disable the [Use flash loader(s)] checkbox (Figure 2.3.5.1).
- When the build configuration is "DebugFlash" or "ReleaseFlash" (program execution in internal flash memory)
- (1) Select the [Project] > [Option] in the IAR EWARM menu.
- (2) Select the [Debugger] in the [Category] list on the [Options for node "{project}"] dialog (Figure 2.3.5.1).
- (3) Select the [Download] tab (Figure 2.3.5.1).
- (4) Enable the [Use flash loader(s)] checkbox (Figure 2.3.5.1).
- (5) Enable the [Override default .board file] checkbox (Figure 2.3.5.1).
- (6) Click the [...] button and select "S1C31D01\_int.board" as a board file (Figure 2.3.5.1).

| otions for node "LCE                                                                    | 132B"                                                                                                    |             |                                                                                                    |
|-----------------------------------------------------------------------------------------|----------------------------------------------------------------------------------------------------|-------------|----------------------------------------------------------------------------------------------------|
| Category:<br>General Options  Static Analysis Runtime Checking C/C++ Compiler           | Factory Settings                                                                                                    |             | Select this option when executing the<br>program in the flash memory.<br>When [Use flash loader(s)] is selected.                  |
| Assembler<br>Output Converter<br>Custom Build<br>Build Actions<br>Linker<br>Debuoger == | Verify download Suppress download Verify download Verify download Verify download Verify download file Stool KIT DIRK confine files header Verson VS1 031 W | s<br>s<br>t | select [Override default .board file] and<br>select the .board file for the flash loader<br>to be used by clicking the [] button. |
| Simulator<br>Angel<br>CMSIS DAP<br>GDB Server<br>IAR ROM-monitor                        | Edit                                                                                                    |             |                                                                                                    |
| I-jet/JTAGjet<br>J-Link/J-Trace<br>TI Stellaris<br>Macraigor                            |                                                                                                    |             |                                                                                                    |
| PE micro<br>RDI<br>ST-I INK                                                             | OK Cancel                                                                                                    |             |                                                                                                    |

Figure 2.3.5.1 Flash Loader Setting

### 2.3.6 Project Build

To build an active project, select one of the build commands [Make] and [Rebuild All] from the [Project] in the IAR EWARM menu (Figure 2.3.6.1).

**Note:** If linker errors occur in the build, there is a possibility that the library projects "sePeriphLibrary" and "seGraphicsLibrary" are not built. Build these library projects with the same build configuration as the active project, and then build the active project again. For example, to build the active project "QSPI -Debug", build "seGraphicsLibrary-Debug" and "sePeriphLibrary-Debug".

Also, the batch build option to build all the projects included in the sample software at once is available. To use the batch build option, select the [Project] > [Batch build...] in the IAR EWARM menu (Figure 2.3.6.1). And then select the desired build configuration on the displayed dialog box and click the [Make] or [Rebuild All] button(Figure 2.3.6.2).

The batch build option is available to build the following build configurations.

- all\_Debug built debug targets to execute code in internal RAM memory
- all\_DebugFlash built debug targets to execute code in internal Flash memory

- build release targets to execute code in internal Flash memory

all\_ReleaseFlash

•

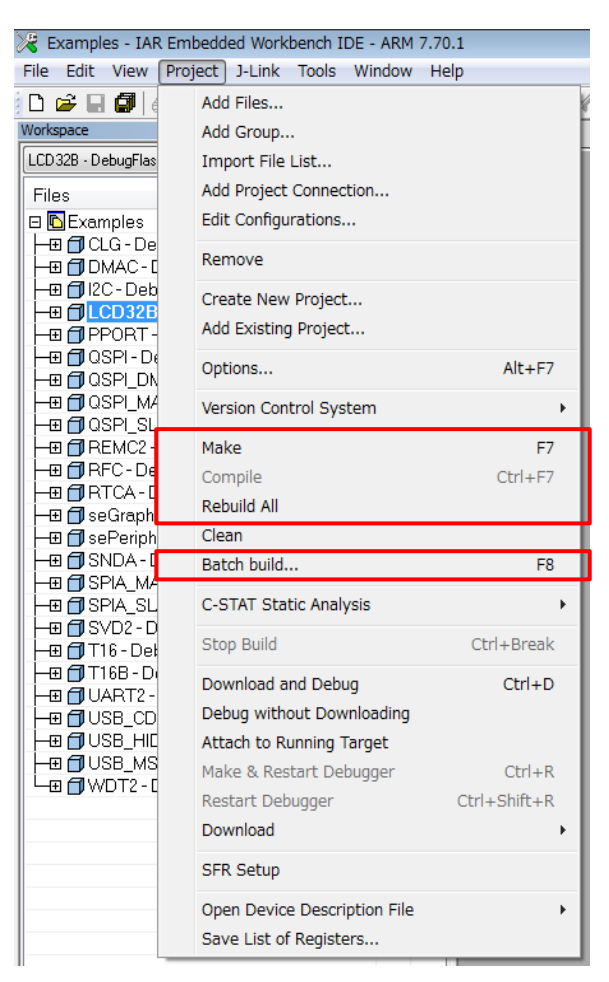

Figure 2.3.6.1 Build Commands

| ill_Debug<br>II DebugElash | New    |
|----------------------------|--------|
| II_ReleaseFlash            | Edit   |
|                            | Delete |
|                            | Close  |
|                            | Cancel |

Figure 2.3.6.2 Batch Build

### 2.3.7 Project Download and Debug

Following a successful build, download the program image of the active project to the target board. To download the program image, select the [Project] > [Download and Debug] in IAR EWARM menu (Figure 2.3.7.1).

When the active project is "Debug" build, the program image is loaded in the internal RAM and debugging is started. When the active project is "DebugFlash" build or "ReleaseFlash" build, the program image is loaded in the internal flash memory and debugging is started.

| 🔀 Examples - IAR Embedded Workbench IDE - ARM 7.70.1 |                              |              |  |  |  |  |
|------------------------------------------------------|------------------------------|--------------|--|--|--|--|
| File Edit View Project J-Link Tools Window Help      |                              |              |  |  |  |  |
| 🗅 🚅 🖬 🕼 💧                                            | Add Files                    |              |  |  |  |  |
| Workspace                                            | Add Group                    |              |  |  |  |  |
| LCD32B - DebugFlas                                   | Import File List             |              |  |  |  |  |
| Files                                                | Add Project Connection       |              |  |  |  |  |
| 🗆 🗈 Examples                                         | Edit Configurations          |              |  |  |  |  |
| HE CLG-De                                            | Remove                       |              |  |  |  |  |
| H 🗗 🗇 l2C - Deb                                      | Create New Project           |              |  |  |  |  |
|                                                      | Add Existing Project         |              |  |  |  |  |
| H-⊞ D QSPI-D                                         | Ontions                      |              |  |  |  |  |
|                                                      | options                      | AIL+F7       |  |  |  |  |
| H⊞ DUSPLMA                                           | Version Control System       | •            |  |  |  |  |
| H-⊞ 	☐ REMC2 -                                       | Make                         | F7           |  |  |  |  |
| H = ☐ RFC-De                                         | Compile                      | Ctrl+F7      |  |  |  |  |
| H⊞ DRICA-L                                           | Rebuild All                  |              |  |  |  |  |
| -⊞ <b>]</b> sePeriph                                 | Clean                        |              |  |  |  |  |
|                                                      | Batch build                  | F8           |  |  |  |  |
| HE SPIA_MA                                           | C-STAT Static Analysis       | •            |  |  |  |  |
|                                                      | Stop Build                   | Ctrl+Break   |  |  |  |  |
|                                                      | Download and Debug           | Ctrl+D       |  |  |  |  |
|                                                      | Debug without Downloading    |              |  |  |  |  |
|                                                      | Attach to Running Target     |              |  |  |  |  |
|                                                      | Make & Restart Debugger      | Ctrl+R       |  |  |  |  |
|                                                      | Restart Debugger             | Ctrl+Shift+R |  |  |  |  |
|                                                      | Download                     | +            |  |  |  |  |
|                                                      | SFR Setup                    |              |  |  |  |  |
|                                                      | Open Device Description File | +            |  |  |  |  |
|                                                      | Save List of Registers       |              |  |  |  |  |

Figure 2.3.7.1 Download and Debug

### 2.4 KEIL MDK-ARM (uVision) Sample Software Procedures

### 2.4.1 Software Setup

Before executing the sample software using the MDK-ARM (uVision), you need to set up the sample software. To set up the sample software, follow the procedure below.

(1) Download the sample software

Download the S1C31D01 Peripheral Circuit Sample Software Package (.exe) from Seiko Epson microcontroller web site.

(2) Install the Peripheral Circuit Sample Software Package

Close all other programs during this installation. Run downloaded Peripheral Circuit Sample Software Package executable file as administrator. Review the license terms before proceeding with installation. Select desired folder package to be installed into and select "Install". After the software has been installed into the destination, a setup utility called "ToolchainSetup.exe" will automatically launch. Press "Next" on setup utility and select your preferred versions of uVision identified by the checkboxes. [Note: The setup utility will copy some flashing binaries into your uVision folders] Select preferred version of a debugger from the list of supported debug probes. [Note: The setup utility will copy debug configuration files into your work space] During installation workspace directory will be set automatically. Press "Next" to begin the setup, and when the "Done" message appears select "Finish" to complete.

(3) Launch the uVision

Once the software setup has completed successfully, launch the uVision.

For the version of IAR EWARM used to evaluate this sample software and more information on the setup utility, refer to the "README\_KEIL.txt" found in this sample software package.

### 2.4.2 Workspace Open

The sample software package has a collection of sample software projects in the "Examples" folder. All of the samples software projects build against the sePeripheralLibrary and some also need the seGraphicsLibrary.

To open a workspace which contains all the sample software projects, select the [Project] > [Open Project...] in the uVision menu, navigate to "Examples\WORKSPACE\S5U1C31D01T1\ARM" folder, and open the "Examples.eww" file.

Optionally, each sample software project subfolder has a "board\S5U1C31D01T1\ARM" subfolder which contains a uVision project file (.uvprojx) and a uVision multi-project workspace file (.uvmpw). To open the workspace for an individual sample software project, select the [Project] > [Open Project...] in uVision menu, navigate to the project's "board\S5U1C31D01T1\ARM" folder, and open the workspace file (.uvmpw).

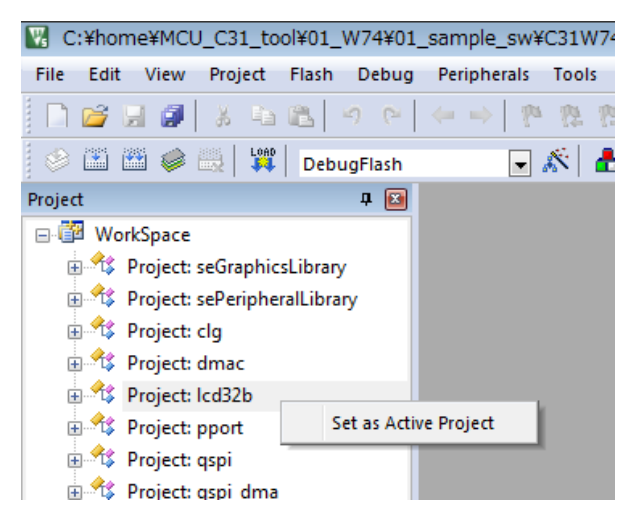

Figure 2.4.2.1 Example of Multi-Project Workspace

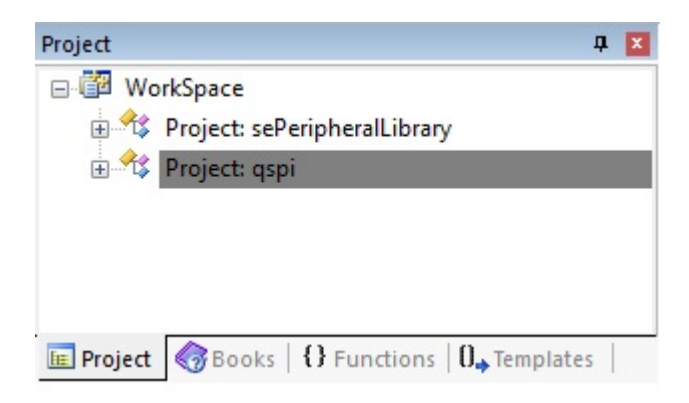

Figure 2.4.2.2 Example of Individual Project Workspace

#### 2.4.3 **Active Project Selecting**

To build the sample software project, select a target project to be built and executed. Right-click the target project in [Project] window on uVision and select the [Set as Active Project] in right-clicked menu (Figure 2.4.3.1). Next, select the build configuration listed in the drop-down list on the tool bar of uVision (Figure 2.4.3.2).

As shown below, each sample software project contains two build configurations.

- Debug
- Build configuration to execute code in internal RAM memory
- DebugFlash
- Build configuration to execute code in internal flash memory

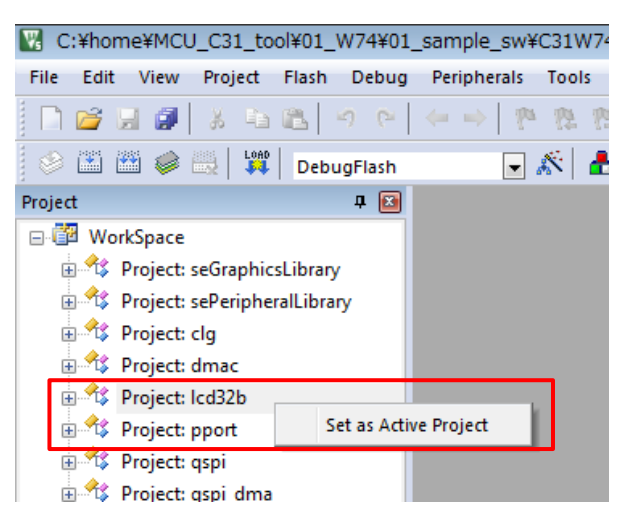

Figure 2.4.3.1 Active Project Setting

| C:¥home¥MCU_C31_toc     | ol¥01_W74¥01_sample_sw¥C31W74         |
|-------------------------|---------------------------------------|
| File Edit View Project  | Flash Debug Peripherals Tools         |
| 🗋 📬 😸 🗿 🕉 🐴             | ○ ○ ○ ○ ○ ○ ○ ○ ○ ○ ○ ○ ○ ○ ○ ○ ○ ○ ○ |
| 🤌 🕮 🎬 😂 🔛               | Debug 💽 🔊 📥                           |
| Project                 | Debug                                 |
| 🖃 📴 WorkSpace           | Debugilasi                            |
| 🗄 쓚 Project: seGraphics | sLibrary                              |
| 🗄 🎕 Project: sePeripher | alLibrary                             |
| 🗉 🎕 Project: clg        |                                       |
| 🗉 쓚 Project: dmac       |                                       |
| 🗄 쓚 Project: Icd32b     |                                       |
| 🗄 쓚 Project: pport      |                                       |
| 🗇 🕀 Drojecti acni       |                                       |

Figure 2.4.3.2 Selection of Build Configuration

### 2.4.4 Debug Probe Setting

Before debugging an active project using the target board connected to the debug probe, you need to select a driver for the debug probe, if necessary.

To select the debug probe driver, follow the procedure below.

- (1) Select the [Project] > [Options for {project} Target '{build configuration}'] in the uVision menu.
- (2) Switch the [Debug] tab in the [Options for Target '{build configuration}'] dialog (Figure 2.4.4.1).
- (3) Select the "J-Link/J-TRACE Cortex" from the drop-down list at the right side of [Use:] checkbox (Figure 2.4.4.1).
- (4) Click the [Settings] button at the right side of the above drop-down list (Figure 2.4.4.1).
- (5) Select the [SW] from the [Port:] drop-down list in the [Cortex JLink/JTrace Target Driver Setup] dialog box.
- (6) Click the all [OK] button to close all dialogs.

#### Notes:

- This setting needs to be done with J-Link connected to the PC.
- If "setup-debugger-jlink.bat" described in "2.4.1 Software Setup" has already been executed, the debug probe (J Link) setting is applied to all projects in the sample software. However, if the debug probe does not recognize normally, follow the above procedure to check the settings.

| V Options for Target 'Debug'                                                                                                    | ×                                                                                                    |  |  |  |  |  |
|----------------------------------------------------------------------------------------------------|----------------------------------------------------------------------------------------------------|--|--|--|--|--|
| Device Target Output Listing User   C/C++   Asm                                                                                 | Linker Debug Utilities                                                                                                    |  |  |  |  |  |
| C Use Simulator <u>with restrictions</u> <u>Settings</u><br>Limit Speed to Real-Time                                            | Use: J-LINK / J-TRACE Cortex Settings     ULINK Pro Cortex Debugger                                                                                                    |  |  |  |  |  |
| Load Application at Startup     I     Run to main() Initialization File:                                                        | CMSIS-DAP Debugger<br>↓LINK / J-TRACE Cortex<br>Fast Models Debugger Cortex-M<br>Initializat ST-Link Debugger<br>¥debug FEdit Edit                                              |  |  |  |  |  |
| Restore Debug Session Settings<br>Breakpoints  Toolbox<br>Watch Windows & Performance Analyzer<br>Memory Display  System Viewer | NULink Debugger       Restore       Stalaris ICDI       Stalas IDA Debugger       ✓       Hara Blaster Cortex Debugger       ✓       Memory Display       ✓       System Viewer |  |  |  |  |  |
| CPU DLL: Parameter:                                                                                                    | Driver DLL: Parameter:                                                                                                    |  |  |  |  |  |
| SARMCM3.DLL                                                                                                    | SARMCM3.DLL                                                                                                    |  |  |  |  |  |
| Dialog DLL: Parameter:                                                                                                    | Dialog DLL: Parameter:                                                                                                    |  |  |  |  |  |
| DARMCM1.DLL -pCM0+                                                                                                    | TARMCM1.DLL -pCM0+                                                                                                    |  |  |  |  |  |
| Manage Component Viewer Description Files                                                                                       |                                                                                                    |  |  |  |  |  |
| OK                                                                                                    | ncel Defaults Help                                                                                                    |  |  |  |  |  |

Figure 2.4.4.1 Debug Probe Selecting

| Peous   Trace   Flash Download                                               |                                                                                                 |
|------------------------------------------------------------------------------|-------------------------------------------------------------------------------------------------|
| J-Link / J-Trace Adapter                                                     | _ JTAG Device Chain                                                                             |
| SN: 600101474   Device: J-Link                                               | TDO IDCODE Device Name IR len Move Up                                                           |
| HW: V10.10 dll: V6.10n<br>FW: J-Link V10 compiled Sep 1 201                  | TDI                                                                                             |
| Port:<br>JTAG ▼<br>JTAG<br>SW<br>Max Clock:<br>5 MHz<br>Auto Clk             | Automatic Detection ID CODE:     Automatic Detection Device Name:     Add Delete Update IR len: |
| Connect & Reset Options<br>Connect: Normal<br>Reset Inormal<br>Reset Inormal | mal Cache Options Download Options<br>Cache Code<br>Cache Memory Download to Flash              |
| Interface TCP/IP                                                             | tings Autodetect Misc                                                                           |

Figure 2.4.4.2 J-Link Driver Setup

### 2.4.5 Flash Loader Setting

When the build configuration of the active project is "DebugFlash", it is necessary to set a flash loader to load the program in the internal flash memory. However, when the build configuration is "Debug", it is necessary to unset a flash loader because the program is executed on the internal RAM.

To set the flash loader, follow the procedure below.

- When the build configuration is "Debug" (program execution on RAM)
- (1) Select the [Project] > [Options for {project name} Target '{build configuration}'] in the uVision menu.
- (2) Switch the [Debug] tab in the [Options for Target '{build configuration}'] dialog.
- (3) Click the [...] button at the right side of the [Initialize File] edit box and select "debug.ini" file (Figure 2.4.5.1).
- (4) Switch the [Utilities] tab in the [Options for Target '{build configuration}'] dialog and then click the [Settings] button in the [Configure Flash Menu Command] group box.
- (5) Switch the [Flash Download] tab in the [Cortex JLink/JTrace Target Driver Setup] dialog.
- (6) Delete all the flash loaders displayed in the [Programming Algorithm] list by clicking the [Remove] button.
- (7) Enable the checkboxes, [Do not Erase] and [Reset and Run], in the [Download Function] group box, and disable other checkboxes (Figure 2.4.5.2).
- When the build configuration is "DebugFlash" (program execution on internal flash memory)
- (1) Select the [Project] > [Options for {project name} Target '{build configuration}'] in the uVision menu.
- (2) Switch the [Debug] tab in the [Options for Target '{build configuration}'] dialog.
- (3) Leave blank the [Initialize File] edit box.
- (4) Switch the [Utilities] tab in the [Options for Target '{build configuration}'] dialog and then click the [Settings] button in the [Configure Flash Menu Command] group box.
- (5) Switch the [Flash Download] tab in the [Cortex JLink/JTrace Target Driver Setup] dialog.
- (6) Delete all the flash loaders displayed in the [Programming Algorithm] list by clicking the [Remove] button.
- (7) Click the [Add] button to open the [Add Flash Programming Algorithm] dialog box.
- (8) Select a flash loader "S1C31D01int 256kB" in the list on [Add Flash Programming Algorithm] dialog box.
- (9) Enable the checkboxes, [Erase Sectors], [Program] and [Verify], in the [Download Function] group box, and disable other checkboxes (Figure 2.4.5.3).

**Note:** When working with the "Debug" build, the internal flash memory will be not updated as the image will be loaded into internal RAM so an additional setting must be added via the [Initialization File] option to set the Program Counter and Stack registers that would normally be loaded from the Vector table in the internal flash memory. In the examples using "Debug" build, we use the "debug.ini" file to set those values correctly. In the example using "DebugFlash" build, the [Initialization File] field should be left blank.

| 🔣 Options for Target 'Debug'                                                                                                    | ×                                                                                                    |
|----------------------------------------------------------------------------------------------------|----------------------------------------------------------------------------------------------------|
| Device     Target     Output     Listing     User     C/C++     Asm       C     Use Simulator     with restrictions     Settings       Imit Speed to Real-Time     Settings                 | Linker Debug Utilities  <br>ⓒ Lise: J-LINK / J-TRACE Cortex ▼ Settings                                                      |
| Load Application at Startup     Run to main() Initialization File:                                                                                                    | Load Application at Stadup     Run to main() Initialization File: Edit Edit                                                 |
| Restore Debug Session Settings         Image: Breakpoints       Image: Toolbox         Image: Watch Windows & Performance Analyzer         Image: Memory Display       Image: System Viewer | Restore Debug Session Settings<br>Image: Breakpoints     Image: Toolbox       Image: Watch Windows     Image: System Viewer |
| CPU DLL: Parameter: SARMCM3.DLL                                                                                                    | Driver DLL: Parameter: SARMCM3.DLL                                                                                          |
| Dialog DLL: Parameter:<br>DARMCM1.DLL PCM0+                                                                                                    | Dialog DLL:         Parameter:           TARMCM1.DLL         -pCM0+                                                         |
| Manage Component V                                                                                                    | Newer Description Files                                                                                                    |
| ОК Са                                                                                                    | ancel Defaults Help                                                                                                    |

Figure 2.4.5.1 "Initialize File" Option

| Cortex JLink/JTrace Target Driver Setup                                                                                                    | ×    | Cortex JLink/JTrace Target Driver S                                         | Getup                                                           |
|----------------------------------------------------------------------------------------------------|------|-----------------------------------------------------------------------------|-----------------------------------------------------------------|
| Debug Trace Rash Download                                                                                                    |      | Debug Trace Flash Download                                                  | >                                                               |
| Download Function         C Erase Full Chip         Program           C Erase Sectors         Verify           C Down Erase         If Reset and Run |      | Download Function<br>C Erase Full Chip<br>C Erase Sectors<br>C Do not Erase | <ul><li>✓ Program</li><li>✓ Verify</li><li>✓ Reset an</li></ul> |
| Programming Algorithm                                                                                                    |      | Programming Agontrim                                                        | Device Size                                                     |
| Device size Device size Perice size                                                                                                    |      | S1C31D01int 256KiB Flash                                                    | 256k                                                            |
| Start: Size:                                                                                                    |      |                                                                             |                                                                 |
| Add Remove                                                                                                    |      |                                                                             | Adı                                                             |
|                                                                                                    |      |                                                                             |                                                                 |
| OK Cancel A                                                                                                    | pply |                                                                             |                                                                 |

Figure 2.4.5.2 Flash Loader Unsetting

OK Cancel

ice Type hip Flash

Start:

Size: 0x4000

ss Hange H - 0007FFFFH

Size:

Figure 2.4.5.3 Flash Loader Setting

### 2.4.6 Project Build

To build an active project, select one of the build commands [Build] and [Rebuild] from the [Project] in the uVision menu (Figure 2.4.6.1).

**Note:** If linker errors occur in the build, there is a possibility that the library projects "sePeriphLibrary" and "seGraphicsLibrary" are not built. Build these library projects, and then build the active project again.

The Batch Build option, found under [Project] > [Batch Build] in the uVision menu, can be used to build all the Examples and by default constructs both the Debug and DebugFlash builds for each of the appropriate projects. The projects in the list are ordered such that the libraries are built first (Figure 2.4.6.2).

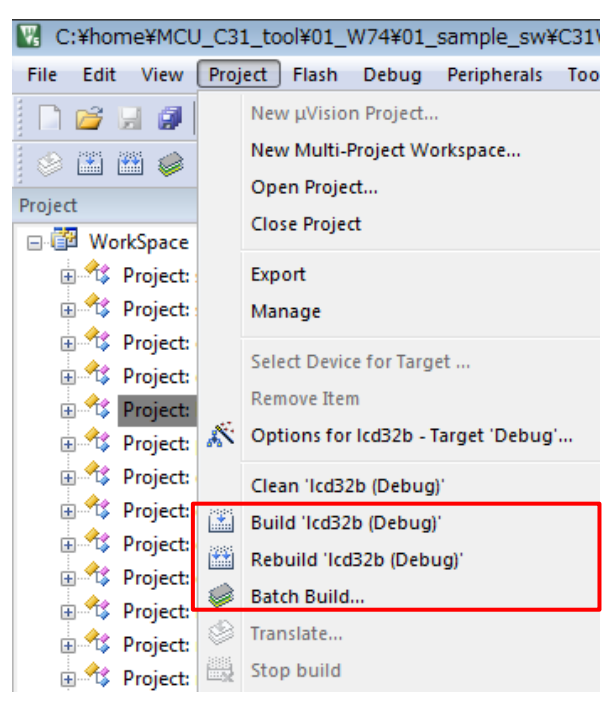

Figure 2.4.6.1 Build Commands

| Batch Build             |   | ×            |
|-------------------------|---|--------------|
| Select Project Targets: | Г |              |
| e seGraphicsLibrary     | ^ | Build        |
| En sePeripheralLibrary  |   | Rebuild      |
| Debug                   | L | Clean        |
|                         |   |              |
| DebugFlash              |   |              |
| ⊟- dmac                 |   |              |
|                         |   | Select All   |
| ⊡i2c_s5u1c31d01t1       |   | Deselect All |
|                         |   |              |
| ⊡-mdc_lpm012m134b       |   |              |
| DebugFlash              |   |              |
|                         |   | Help         |
| DebugFlash              |   |              |
|                         | ¥ | Close        |

Figure 2.4.6.2 Batch Build

### 2.4.7 Project Download and Debug

Following a successful build, download the program image of the active project to the target board. To download the program image, select the [Flash] > [Download] in uVision menu (Figure 2.4.7.1). When the active project is "Debug" build, the program image is loaded in the internal RAM. When the active project is "DebugFlash" build, the program image is loaded in the internal flash memory.

To debug the program image downloaded to the target board, select the [Debug] > [Start/Stop Debug Session] in uVision menu (Figure 2.4.7.2).

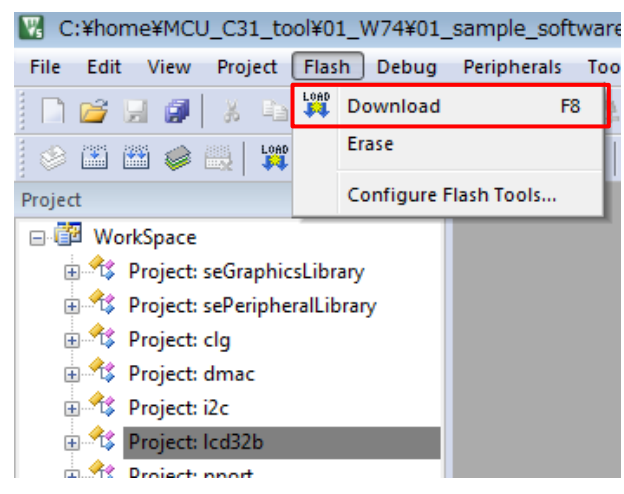

Figure 2.4.7.1 Download

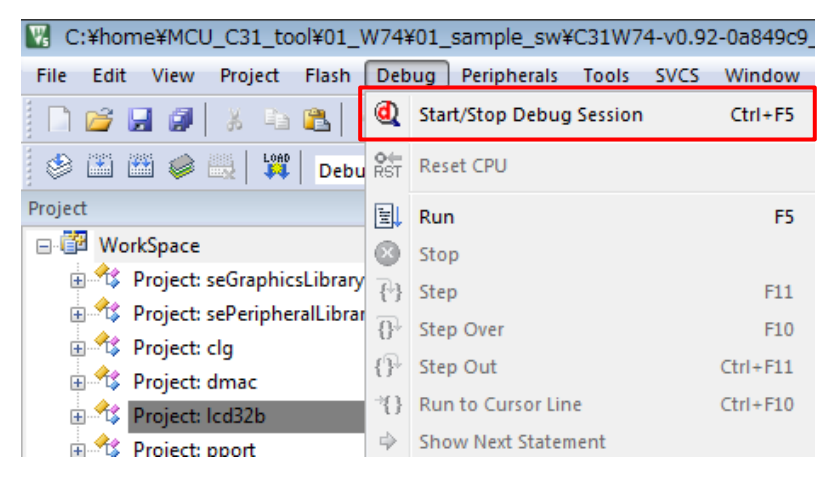

Figure 2.4.7.2 Debug

### 2.5 MDC Tools

### 2.5.1 Image Scaling Calculation imgcpy\_calcscaling.exe

The MDC image copying hardware has a round-off error limitation in which certain combinations of source image size, destination image size, and scaling values will produce a result in which the full width and height of the source image pixels are not copied.

The "imgcpy\_calcscaling.exe" program is intended to provide a pre-calculation tool to generate the properly compensated size, centers of transformation, and scaling values to program the MDC with given the original source and destination dimensions. This utility tool takes into account the method of scaling calculations done in the hardware, and provides values that should produce the desired results.

#### Example of use:

If the source image is 208x208 and destination image is also 208x208 (1:1 ratio), the calculated left/right/top/bottom scaling value is 256. However, if these scaling values are used, the result is that only 207x207 pixels of the source image are copied to the destination image, and the right and bottom edge of the source image are not copied. In order to compensate for this hardware limitation and copy 208x208 pixels to the destination image, please use the compensated values calculated by this utility tool.

The usage of this utility tool is as follows.

- 1. Run the imgcpy\_calcscaling.exe. Then, the console screen will open.
- 2. Input the original source image size and the original destination image size on the console screen(see Table 2.5.1.1). Then, the console screen will be output the compensated values(see Table 2.5.1.2).

| Enter source image width: <u>208</u><br>Enter source image height: <u>208</u> | Original source image size      |
|-------------------------------------------------------------------------------|---------------------------------|
| Enter destination image width: 208                                            | Criginal destination image size |
| Enter destination image height: 208                                           |                                 |

Table 2.5.1.1 Input of the original image size

| Original source width =<br>Original source height                                               | = 208<br>= 208           |                                                                                                    |
|-------------------------------------------------------------------------------------------------|--------------------------|----------------------------------------------------------------------------------------------------|
| Source width =<br>Source height =<br>Source Center X =<br>Source Center Y =                     | 210<br>210<br>104<br>104 | Compensated size for the source image<br>Compensated center coordinate of transformation for<br>the source image           |
| Destination width =<br>Destination height =<br>Destination Center X =<br>Destination Center Y = | 208<br>208<br>104<br>104 | Compensated size for the destination image<br>Compensated center coordinate of transformation for<br>the destination image |
| XLSCALE =<br>XRSCALE =<br>YTSCALE =<br>YBSCALE =                                                | 257<br>252<br>257<br>252 | Compensated scaling values                                                                                                 |

### Table 2.5.1.2 Output of the compensated values

By using the compensated values as shown in Table 2.5.1.2, the source image are correctly copied to destination image. For example, a source image size of 210x210, left/top scaling value of 257, and right/bottom scaling value of 252 results in all pixels of the 210x210 source image copied to the 208x208 destination image.

**Note:** This utility tool has a limitation. Not all input and output dimension pairs are possible to correctly calculate and the utility will warn the user of that if it is unable to determine a good result. If the utility will gives warning such as "Cannot get a good fit", please try adjusting the input and output parameters.

### 2.5.2 Font Conversion MDCFontConv.exe

MDCFontConv.exe is a tool for generating font bitmaps header (.h) or binary files (.mdcfont) from fonts which are in the user's Windows system.

| MDCFontC             | onv                                  |                               | _                  |                        | $\times$ |
|----------------------|--------------------------------------|-------------------------------|--------------------|------------------------|----------|
| Font:                | Microsoft Sans Serif                 | Bold                          | First o            | char: 0x2              | 0        |
| Size:                | 8                                    | Anti-aliased                  | Rai                | nge: 95                |          |
| Output format:       | 1-Bit Bitmap                         | Monospaced                    | ł                  | Ехро                   | ort      |
| !"#\$%&'(<br>QRSTUVV | )*+∕0123456789:<br>VXYZ[\]^_`abcdefg | ;<=>?@ABCDE<br>nijklmnopqrstu | F G H I<br>v w x y | J K L M I<br>z {   } ~ | NOP      |

Tool allows user to:

- Select range of characters to be included for the font character set
- Select size of the font
- Select between 1 or 2 bits per pixel format
- Have font bold, Italic, or anti-aliased
- Make any font to be proportional or non-proportional (monospaced)

The output file (.h and .mdcfont) contains a seMDC\_GFX\_FontStruct structure which has the following fields:

- bitmapfmt specifies the bitmap format: 0=1-bit, 1=2-bit
- height- specifies the height of each and every character bitmap (in pixels)
- numchars number of characters in the font set
- asciioffset ASCII offset of first character in the font set
- \*charstbl pointer to a table of (width, offsetloc) pairs for the characters in the font set.
  - "width" is the width of the character bitmap and "offsetloc" is the offset location in the "pix\_data" array of the start of the bitmap for the character
- \*pxdata pointer to byte array of the pixel data for the character bitmaps of the font set

The C header output file (.h) can be used in C code to include the font set in ROM data.

The binary format output file (.mdcfont) can be used by MDCSerFlashImg.exe tool for downloading to N25Q128 Serial NOR Flash memory chip on the S5U1C31D01T1 evaluation board.

### 2.5.3 Image Conversion MDCImgConv.exe

MDCImgConv.exe is a tool for converting any common type of graphic image (BMP, PNG, JPG, ICO, TIF, GIF) to any pixel formats supported by the MDC. The tool can generate header files (.h), binary files (.mdcimg) or HEX files (.hex).

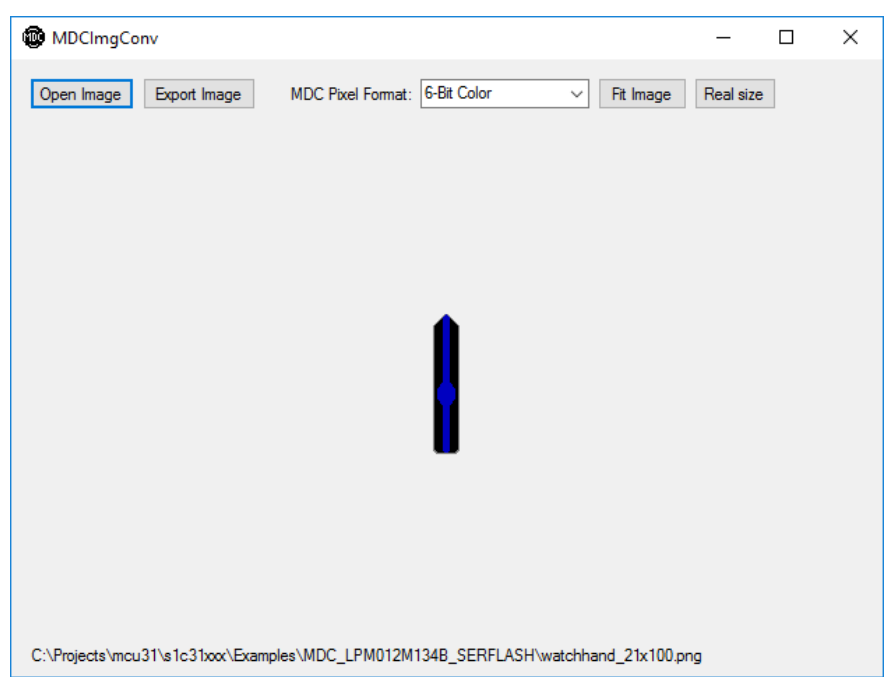

The tool allows user to:

- Select the MDC pixel format to output
- Preview look of the image according to selected pixel format
- Have image scaled to size of the tool window or actual size without affecting the image

The output file (.h, .hex, and .mdcimg) contains a seMDC\_ImgStruct structure which has the following fields:

- width width of the image (in pixels)
- height height of the image (in pixels)
- stride stride of the image (in pixels, same value as width)
- imgtype specifies the MDC image format
- pxdata pointer to byte array of the image pixels

The C header output file (.h) can be used in C code to include the image in ROM data.

The binary format output file (.mdcimg) can be used by MDCSerFlashImg.exe tool for downloading to N25Q128 NOR Flash memory chip on the S5U1C31D01T1 evaluation board.

The hex format output file (.hex) can be used by an external serial flash programming tool to preprogram the N25Q128 Serial NOR Flash memory chip.

### 2.5.4 Serial Flash Programming MDCSerFlashImg.exe

MDCSerFlashImg.exe is a tool which helps to create and download a binary image for the N25Q128 Serial NOR Flash memory chip on the S5U1C31D01T1 evaluation board. The tool accepts binary files generated by MDCImgConv.exe and MDCFontConv.exe. The output of the tool consists of two files: a header file with addresses of all included items (to be used by the application) and a single binary image which is a collection of all the image and font binaries (.mdcfont and .mdcimg files) specified to be included in the single binary image.

The tool allows user to:

- Add/Remove font (.mdcfont) and image (.mdcimg) files to include
- Export (generate) a C header file (.h) and a single binary image (.bin)
- Optionally execute the N25Q128 flash loader tool to program the .bin image to the evaluation board

| MDCSerFlashImg                 | _                                                     |          | ×      |
|--------------------------------|-------------------------------------------------------|----------|--------|
| Add Remove                     | Export Total siz                                      | e: 0x000 | 0086F0 |
| Export and Flash C:\Program    | Files (x86)\SEGGER\JLink_V614b                        | se       | arch   |
|                                |                                                       |          |        |
| Name                           | Address                                               | size     |        |
| Fonts<br>Archivo_Black_28_1bit | C:\Projects\mcu31\s1c31xxx\Examples\MDC_LPM012M134B_S | 0x004    | 530    |
| Source_Code_Pro_Black_28_1bit  | C:\Projects\mcu31\s1c31xxx\Examples\MDC_LPM012M134B_S | 0x003    | 978    |
| Images<br>watchhand_21x100     | C:\Projects\mcu31\s1c31xxx\Examples\MDC_LPM012M134B_S | 0x000    | 840    |
|                                |                                                       |          |        |

Enabling the checkbox "Export and Flash" directs the tool to download the binary image into N25Q128 Serial NOR Flash memory using the SEGGER J-Link Commander software. Refer to Section 0 for instructions on installing the SEGGER Flash programming tools for the S5U1C31D01T1 evaluation board.

The output C header file (.h) contains seMDC\_GFX\_SerFlashFontStruct and seMDC\_SerFlashImgStruct structures for all the fonts and images included in the output binary image.

The seMDC\_GFX\_SerFlashFontStruct has the following fields:

- rmadrh Value to write to the RMADRH register of the QSPI module for accessing external serial flash in Memory-Mapped Access (MMA) mode
- \*Font pointer to the seMDC\_GFX\_FontStruct font structure in the external serial flash image The seMDC SerFlashImgStruct has the following fields:
- rmadrh Value to write to the RMADRH register of the QSPI module for accessing external serial flash in Memory-Mapped Access (MMA) mode
- \*img pointer to the seMDC\_ImgStruct image structure in the external serial flash image

The tool will not accept files larger than 1 MBytes and total image size cannot be larger than 16 MBytes. Before downloading the binary image into the flash memory, connect the J-Link debugger to PC and the evaluation board.

### 2.6 Flash Programming Tools

The SEGGER J-Link family of debug probes can be used to program the internal Flash memory of the S1C31D01 MCU or the N25Q128 Serial NOR Flash memory on the S5U1C31D01T1 evaluation board without running an IDE tool such as IAR's EWARM or Keil's uVision.

Download and install the J-Link Software and Documentation Pack from the following SEGGER link: https://www.segger.com/downloads/jlink.

After the SEGGER J-Link software has been installed, follow the instructions provide in the "FlashTools\S5U1C31D01T1\README.txt" file of the S1C31D01 Sample Software package to install the flash loader binaries for the S1C31D01 internal Flash and the N25Q128 Serial NOR Flash into the SEGGER installation folders and supported devices list. The "README.txt" file also provides instructions on using the J-Link Commander software to program binary files into the S1C31D01 internal Flash or N25Q128 Serial NOR Flash.

### 3 Details of Sample Software

Hardware setup is required for some examples. Refer to "S5U1C31D01T1 manual" for additional information.

### 3.1 Clock Generator (CLG)

CLG module is the clock generator that controls the clock sources and manages clock supply to the CPU and the peripheral circuits.

The example executes various CLG functions such as starting OSCs, setting Wake up clocks and sleep modes.

#### Operations

- 1. Initializes CLG.
- 2. Run auto-trimming of IOSC.
- 3. Verifies Sleep or Halt states running various clocks.
- 4. Verifies Wakeup states running various clocks.

```
-CPU clock- seCLG_IOSC (2000000)
CLG Initialization ok
CLG IOSC Auto-trimming ok
Halt (OSC3) -actual- seCLG_OSC3
Wake up (OSC3) -actual- seCLG_OSC3
Sleep (OSC1) -actual- seCLG_OSC1
Wake up (OSC3) -actual- seCLG_OSC3
Exit
```

### 3.2 DMA Controller (DMAC)

The DMAC module is used for data transfers between memory and peripheral devices.

This example shows:

- Using DMAC in a basic memory-to-memory data transfer
- Using DMAC from memory to a peripheral data transfer
- Using DMAC from a peripheral to memory data transfer
- Using DMAC concurrent peripheral to memory and memory to peripheral data transfer

For more examples of using DMACC for transfers see QSPI\_DMA Example code.

### Hardware Setup

To demonstrate UART DMA transfer, connect UART on the S5U1C31D01T1 evaluation board to PC by a USB Adapter for UART. (see Figure 2.2.2.1, Figure 2.2.2.2)

### Operations

### Example 1: Memory to Memory DMA transfer

- DMAC Channel 0 is configured to transfer the contents of a data buffer stored in RAM to the reception buffer also in RAM. Access size is Byte.
- DMAC Channel 1 is configured to transfer the contents of a data buffer stored in RAM to the reception buffer in RAM. Access size is Half Word.
- DMAC Channel 2 is configured to transfer the contents of a data buffer stored in RAM to the reception buffer in RAM. Access size is Word.
- The start of transfer is triggered by software.

#### In this example:

- 1. The DMAC interrupts in NVIC are not enabled.
- 2. DMAC Channel transfer is enabled.
- 3. Source and destination addresses incrementing is enabled.
- 4. The transfer is started by setting the Software Request register bits.
- 5. At the end of the transfer, a Transfer Completion interrupt flag is generated.
- 6. Once interrupt flag is generated, the "number of transfers" is read which must be equal to 0.
- 7. The Transfer Complete Interrupt flag is then cleared.
- 8. A comparison between the source and destination buffers is done to check that all data have been correctly transferred.

### Example 2: Memory to Peripheral DMA transfer

- DMAC Channel 0 is configured to transfer data from a buffer stored in RAM memory to SNDA data register.
- SNDA is configured to play melody.
- The start of transfer is triggered by SNDA.

#### In this example:

- 1. The DMAC interrupts in NVIC are not enabled.
- 2. DMAC Channel transfer is enabled.
- 3. DMAC Channel filtering is disabled for the selected DMAC Channel.
- 4. Source address incrementing is enabled.
- 5. Destination address incrementing is disabled.

- 6. The transfer is started by sound buffer empty.
- 7. At the end of the transfer, a Transfer Completion interrupt flag is generated.
- 8. Once interrupt flag is generated, the "number of transfers" is read which must be equal to 0.
- 9. The Transfer Complete Interrupt flag is then cleared.
- 10. Correctness of the transfer is verified by sound of the playing melody.

#### **Example 3: Peripheral to Memory DMA transfer.**

- DMAC Channel 0 is configured to transfer data from a UART data register to memory.
- UART is configured with baud rate 115200. DMA transfers are enabled for Receive buffer full event.
- The start of transfer is triggered by typing 8 characters in the PC window running a terminal program.

#### In this example:

- 1. The DMAC interrupts in NVIC are not enabled.
- 2. DMAC Channel transfer is enabled.
- 3. DMAC Channel filtering is disabled for the selected DMAC Channel.
- 4. Source address incrementing is disabled.
- 5. Destination address incrementing is enabled.
- 6. The transfer is started by an UART receive buffer becoming full.
- 7. At the end of the transfer, a DMAC Transfer Completion interrupt flag is generated.
- 8. Once interrupt flag is generated, the "transfer mode" is read which must be equal to 0(STOP mode).
- 9. The Transfer Complete Interrupt flag is then cleared.
- 10. The Memory to Peripheral transfer (ex2) is used to output characters back to the terminal window.
- 11. Correctness of the transfer is verified by seeing correct characters displayed in the terminal window.

#### Example 4: Concurrent Peripheral to Memory and Memory to Peripheral DMA transfers.

- T16B\_0 sub-channel 0 is configured for compare mode.
- T16B\_0 sub-channel 1 is configured for capture mode.
- DMAC Channel 0 is configured to transfer data from memory to the T16B sub-channel 0 data register.
- DMAC Channel 1 is configured to transfer data from the T16B sub-channel 1 data register to memory.

#### In this example:

- 1. The DMAC interrupts in NVIC are enabled.
- 2. DMAC Channel transfers are enabled for two channels.
- 3. DMAC Channel filtering is disabled for the selected DMAC channels.
- 4. The DMA transfer is started by a compare interrupt on the T16B sub-channel 0.
- 5. At the end of the transfer, a DMAC Transfer Completion interrupt flag is generated on the DMAC channel 0.
- 6. Once the DMAC interrupt is generated it sets a software completion flag by software in the DMAC interrupt service routine.
- 7. The Transfer Complete Interrupt flag is then cleared.
- 8. The Peripheral to Memory transfer is started by a capture interrupt on T16B sub-channel 1.
- 9. At the end of the transfer, a DMAC Transfer Completion interrupt flag is generated on the DMAC channel 1.
- 10. Once interrupt flag is generated it sets a software completion flag in the DMAC interrupt service routine.
- 11. The Transfer Complete Interrupt flag is then cleared.
- 12. Software detects both transfer completion.

#### **Example of Output**

-CPU clock- seCLG\_IOSC (2000000) DMA Initializing DMA Test: Memory DMA Test: SNDA DMA Test: UART - Type 8 characters... 12345678 - 8 characters have been sent back to UART DMA Test: T16B

Exit

### 3.3 I2C (I2C\_S5U1C31D01T1)

This example provides a description of how to use a I2C in the master mode to read and write registers of onboard sensor devices.

#### Hardware Setup

Connect the following pins on the S5U1C31D01T1 evaluation.

- J2-connect 17 and 18 (for SCL connection)
- J2-connect 19 and 20 (for SDA connection)

#### Operations

This example tests the I2C\_0 module by performing the following read/write operations:

- 1. Read the WHO\_AM\_I register (0x0F) of the LIS2DH accelerometer.
- 2. Write and read 0xAA to the CTRL\_REG1 register (0x20) of the LIS2DH accelerometer.
- 3. Write and read 0x55 to the CTRL\_REG1 register (0x20) of the LIS2DH accelerometer.
- 4. Write and read 0x0F to the CTRL\_REG2 register (0x21) of the LIS2DH accelerometer.
- 5. Write and read 0xF0 to the CTRL\_REG2 register (0x21) of the LIS2DH accelerometer.
- 6. Read the WHO\_AM\_I register (0x0F) of the L3GD20 gyroscope.
- 7. Write and read 0x5A to the CTRL\_REG3 register (0x22) of the L3GD20 gyroscope.
- 8. Write and read 0xA5 to the CTRL\_REG3 register (0x22) of the L3GD20 gyroscope.
- 9. Write and read 0x3C to the CTRL\_REG5 register (0x24) of the L3GD20 gyroscope.
- 10. Write and read 0xC3 to the CTRL\_REG5 register (0x24) of the L3GD20 gyroscope.

11. Read the WIA1 register (0x00) of the AK09911C magnetometer.

- 12. Read the WIA2 register (0x01) of the AK09911C magnetometer.
- 13. Read the INFO1 register (0x02) of the AK09911C magnetometer.
- 14. Read the INFO2 register (0x03) of the AK09911C magnetometer.
- 15. Write and read 0x12 to the CNTL1 register (0x30) of the AK09911C magnetometer.
- 16. Write and read 0xED to the CNTL1 register (0x30) of the AK09911C magnetometer.

```
-CPU clock- seCLG_IOSC (2000000)
Testing I2C_0 module with register reads and writes of onboard sensor devices
LIS2DH accelerometer registers read/write tests:
  Read WHO_AM_I register (0x0F):
    0x33 Pass
  Write CTRL_REG1 register (0x20):
    0xAA Pass
  Read CTRL_REG1 register (0x20):
    0xAA Pass
  Write CTRL_REG1 register (0x20):
     0x55 Pass
  Read CTRL_REG1 register (0x20):
    0x55 Pass
  Write CTRL_REG2 register (0x21):
    0x0F Pass
  Read CTRL_REG2 register (0x21):
```

0x0F Pass Write CTRL\_REG2 register (0x21): 0xF0 Pass Read CTRL\_REG2 register (0x21): 0xF0 Pass L3GD20 gyroscope registers read/write tests: Read WHO\_AM\_I register (0x0F): 0xD4 Pass Write CTRL\_REG3 register (0x22): 0x5A Pass Read CTRL\_REG3 register (0x22): 0x5A Pass Write CTRL\_REG3 register (0x22): 0xA5 Pass Read CTRL\_REG3 register (0x22): 0xA5 Pass Write CTRL\_REG5 register (0x24): 0x3C Pass Read CTRL\_REG5 register (0x24): 0x3C Pass Write CTRL\_REG5 register (0x24): 0xC3 Pass Read CTRL\_REG5 register (0x24): 0xC3 Pass AK09911C magnetometer registers read/write tests: Read WIA1 register (0x00): 0x48 Pass Read WIA2 register (0x01): 0x05 Pass Read INFO1 register (0x02): 0x20 Pass Read INFO2 register (0x03): 0x00 Pass Write CNTL1 register (0x30): 0x12 Pass Read CNTL1 register (0x30): 0x12 Pass Write CNTL1 register (0x30): 0xED Pass Read CNTL1 register (0x30): 0xED Pass Status: OK Exit

### 3.4 MDC Example for LPM012M134B Panel (MDC\_LPM012M134B)

MDC is a Controller for Memory Displays with a Drawing and Copying engine.

This software shows examples of using the routines in "se\_mdc.c" peripheral library for initializing a panel, using drawing functions, and using image/bitmap copying functions. An analog clock, digital time, and weekday are displayed on the panel. The display is updated every second by the RTC interrupt. The digital time and weekday text are animated for each display update.

### Hardware Setup

Example requires an LPM012M134B panel connected to connector CN3 of the S5U1C31D01T1 evaluation board.

#### Operations

- 1. Start OSC1 and change IOSC frequency to 20MHz.
- 2. Initialize LPM012M134B panel.
- 3. Set output destination window for MDC graphics engine
- 4. Fill display buffer with white background.
- 5. Draw line "ticks" (1-minute intervals) for analog clock.
- 6. Initialize and start RTC.
- 7. Infinite "while" loop:
  - Read latest time from RTC.
  - Draw circles in center of analog clock.
  - Animation loop (3 times)
    - Render bigger "weekday" text as needed.
    - Draw line for "second" hand.
    - Render "hour" hand.
    - Render "minute" hand.
    - Render bigger digital time text as needed.
    - Update display (copy image from frame buffer to panel).
    - Erase bigger "weekday" text as needed.
    - Erase bigger digital time text as needed.
    - Render normal "weekday" text.
    - Draw line for "second" hand.
    - Render "hour" hand.
    - Render "minute" hand.
    - Render normal digital time text.
    - Update display (copy image from frame buffer to panel).

- Go to deep sleep waiting for 1-second interrupt from RTC.

- (wake up from sleep)
- Erase the "second" hand.
- Erase the "hour" hand.
- Erase the "minute" hand.
- Fill "weekday" area with white.
- Erase digital time text

### 3.5 MDC Example for Serial Flash (MDC\_LPM012M134B\_SERFLASH)

MDC is a Controller for Memory Displays with a Drawing and Copying engine.

This software shows examples of using the routines in "se\_mdc.c" peripheral library for initializing a panel, using drawing functions, and using image/bitmap copying functions, using micron flash on the evaluation board. An analog clock, digital time, and weekday are displayed on the panel. The display is updated every second by the RTC interrupt. The digital time and weekday text are animated for each display update.

### Hardware Setup

Example requires an LPM012M134B panel connected to connector CN3 of the S5U1C31D01T1 evaluation board. The micron flash on the evaluation board is used in this example. Prior running example code, following files have to be downloaded to micron flash using MDCSerFlashImg.exe tool:

Archivo\_Black\_28\_1bit.mdcfont

Source\_Code\_Pro\_Black\_28\_1bit.mdcfont

watchhand\_21x100.mdcimg

#### Operations

- 1. Start OSC1 and change IOSC frequency to 20MHz.
- 2. Initialize LPM012M134B panel.
- 3. Set output destination window for MDC graphics engine
- 4. Fill display buffer with white background.
- 5. Draw line "ticks" (1-minute intervals) for analog clock.
- 6. Initialize and start RTC.
- 7. Infinite "while" loop:
  - Read latest time from RTC.
  - Draw circles in center of analog clock.
  - Animation loop (3 times)
    - Render bigger "weekday" text as needed.
    - Draw line for "second" hand.
    - Render "hour" hand.
    - Render "minute" hand.
    - Render bigger digital time text as needed.
    - Update display (copy image from frame buffer to panel).
    - Erase bigger "weekday" text as needed.
    - Erase bigger digital time text as needed.
    - Render normal "weekday" text.
    - Draw line for "second" hand.
    - Render "hour" hand.
    - Render "minute" hand.
    - Render normal digital time text.
    - Update display (copy image from frame buffer to panel).
  - Go to deep sleep waiting for 1-second interrupt from RTC.
  - (wake up from sleep)
  - Erase the "second" hand.
  - Erase the "hour" hand.
  - Erase the "minute" hand.
  - Fill "weekday" area with white.
  - Erase digital time text.

### 3.6 MDC Example for LS012B7DH02 Panel (MDC\_LS012B7DH02)

MDC is a Controller for Memory Displays with a Drawing and Copying engine.

This software shows examples of using the routines in "se\_mdc.c" peripheral library for initializing a panel, using drawing functions, and using image/bitmap copying functions. An analog clock is displayed on the panel. The clock is updated every second by the RTC interrupt.

### Hardware Setup

- 1. Connect an LS012B7DH02 panel to connector CN4 of the S5U1C31D01T1 evaluation board.
- 2. Connect the following pins on the S5U1C31D01T1 evaluation.
  - JP4 connect pin 2 and 3
    - JP5 connect pin 2 and 3
    - JP6 connect pin 1 and 2
    - JP7 connect pin 1 and 2
    - JP8 connect pin 5 and 6

#### Operations

- 1. Start OSC1 and change IOSC frequency to 20MHz.
- 2. Initialize LS012B7DH02 panel.
- 3. Set output destination window for MDC graphics engine
- 4. Fill display buffer with white background.
- 5. Draw line "ticks" (1-minute intervals) for analog clock.
- 6. Initialize and start RTC.
- 7. Infinite "while" loop:
  - Read latest time from RTC.
  - Draw circles in center of analog clock.
  - Draw rectangle border for "weekday" string.
  - Render digital time string.
  - Render "weekday" 3-character string.
  - Draw line for "second" hand.
  - Render "hour" hand.
  - Render "minute" hand.
  - Update display (copy image from frame buffer to panel).
  - Go to deep sleep waiting for 1-second interrupt from RTC.
  - (wake up from sleep)
  - Erase digital time string.
  - Erase the "second" hand.
  - Erase the "hour" hand.
  - Erase the "minute" hand.
  - Fill "weekday" area with white.Start OSC1 and change IOSC frequency to 20MHz.

### 3.7 I/O Ports (PPORT)

The PPORT module controls the general-purpose input/output (GPIO) pins of the S1C31D01.

This example configures pin P35 as an output connected to pin P36 configured as an input. It performs various tests to check the connectivity of P35 and P36.

### Hardware Setup

For this example program, connect P35 to P36.

(J2.3) P35-----P36 (J2.1)

#### Operations

- 1. Start the OSC1 oscillation and switch the system clock from IOSC to OSC1. Then sotp the IOSC.
- 2. Initialize the ports.
- 3. Set the P35 port to output and Output a Low level signal.
- 4. Set the P36 port to input and set it so that an interrupt occurs when the level changes from Low to High.
- 5. Output a High level signal from the P35 port.
- 6. Confirm that the P36 port is at High level after an interrupt in the P36 port.
- 7. Set the P36 port so that an interrupt occurs when the level changes from High to Low.
- 8. Output a Low level signal from the P35 port.
- 9. Confirm that the P36 port is at Low level after an interrupt in the P36 port. Start the OSC1 oscillation and switch the system clock from IOSC to OSC1. Then stop the IOSC.

Seiko Epson Corporation

#### **Example of Output**

-CPU clock- seCLG\_IOSC (2000000) P35 output state: Low P36 input state: Low P36 input waits for RISING edge interrupt P35 output is going to HIGH... Interrupt on P36 occured P35 output state: High P36 input state: High

P35 output state: High P36 input state: High P36 input waits for FALLING edge interrupt P35 output is going to LOW... Interrupt on P36 occured P35 output state: Low P36 input state: Low

Exit

### 3.8 Quad Synchronous Serial Interface (QSPI)

QSPI module is a Quad Synchronous Serial Interface supporting both master and slave modes.

This example provides a description of how to use a QSPI channel in the master mode to communicate with an external serial flash.

### Hardware Setup

The micron flash on the evaluation board is used in this example.

### Operations

- 1. The example code initializes the QSPI module in master mode as below:
  - Data length is 8bit
  - Data format is MSB first
  - Use 16-bit timer T16\_2 for baud rate generator.
- 2. Then software sets bus speed to 10000000.
- 3. Example software starts QSPI in Single mode.
- 4. Then software checks if it can read External Flash mode register correctly.
- 5. Then it reads Flash ID.
- 6. If the flash operations succeed following flash actions are taken consecutively for three QSPI modes:
  - Quad mode Erase sector, Program Sector, Read and compare sector.
  - Dual mode Erase sector, Program Sector, Read and compare sector.
  - Single mode Erase sector, Program Sector, Read and Compare sector.

#### **Example of Output**

-CPU clock- seCLG\_IOSC (2000000) Get bus speed 77519 Set bus speed 10000000 Get bus speed 10000000 QSPI Start: OK Read external flash register in SINGLE mode: OK Manufacture ID: 20h, Device ID: bal8h

Set external flash in QUAD mode: OK Set QSPI in QUAD mode. Read external flash register in QUAD mode: OK Erase flash sector in QUAD mode: OK Program flash in QUAD mode: OK Read flash in QUAD mode: OK Compare R/W data in QUAD mode: OK

Set external flash in DUAL mode: OK Set QSPI in DUAL mode. Read external flash register in DUAL mode: OK Erase flash sector in DUAL mode: OK Program flash in DUAL mode: OK Read flash in DUAL mode: OK Compare R/W data in DUAL mode: OK

Set external flash in SINGLE mode: OK Set QSPI in SINGLE mode. Read external flash register in SINGLE mode: OK Erase flash sector in SINGLE mode: OK Program flash in SINGLE mode: OK Read flash in SINGLE mode: OK Compare R/W data in SINGLE mode: OK Exit

### 3.9 Quad Synchronous Serial Interface with DMA (QSPI\_DMA)

QSPI module is a Quad Synchronous Serial Interface supporting both master and slave modes.

This example provides a description of how to use a QSPI channel with DMA in the master mode to communicate with an external serial flash.

### Hardware Setup

The micron flash on the evaluation board is used in this example.

#### Operations

- 1. The example code initializes the QSPI module in master mode as below:
  - Data length is 8bit
  - Data format is MSB first
  - Use 16-bit timer T16\_2 for baud rate generator.
- 2. The example code sets bus speed to 10000000.
- 3. Then it configures DMA Controller descriptors and init DMA Controller.
- 4. Example software starts QSPI in the register access Single mode.
- 5. Then software checks if it can read the External Flash mode register correctly.
- 6. Then it reads Flash ID.
- 7. If the flash operations succeed software performing following flash actions:
  - Erase Sector
    - Program Sector using register access DMA transfers.
  - Read Sector using register access DMA transfers and compare with the programmed pattern.
- 8. The example software configures QSPI controller to Memory mapped mode.
- 9. At the end the example software reads a flash sector using memory mapped DMA transfers and compares it with the previously programmed pattern.

```
-CPU clock- seCLG_IOSC (2000000)
Set bus speed 1000000
QSPI Start: OK
Set external flash in SINGLE mode: OK
Erase flash sector in SINGLE mode: OK
Program flash using DMA in Register Access SINGLE mode: OK
Read flash using DMA in Register Access SINGLE mode: OK
Compare R/W data in Register Access SINGLE mode: OK
Set external flash in QUAD mode: OK
QSPI Start: OK
Read flash using DMA in Memory Mapped QUAD mode: OK
Compare R/W data using DMA in Memory Mapped QUAD mode: OK
```

### 3.10 Quad Synchronous Serial Interface Master (QSPI\_MASTER)

QSPI module is a Quad Synchronous Serial Interface supporting both master and slave modes.

This example provides a description of how to use a QSPI in the master mode.

#### Hardware Setup

1. The S5U1C31D01T1 evaluation board has an onboard serial flash device attached to the QSPI interface. In order to run the QSPI master/slave sample programs, the serial flash on each board must be isolated from the QSPI interface by removing 0-ohm resistors R30 to R35.

**Note:** Ensure that the 0-ohm connections for these resistors are restored after evaluating the QSPI master/slave sample programs.

2. Connect the evaluation boards where the QSPI master/slave sample programs are installed. Connect each port as follows:

|       |           | DUAL or | QUAD mode |          |        |
|-------|-----------|---------|-----------|----------|--------|
|       | [master]  |         |           | [slave]  |        |
| TH34  | QSDI0n3-  |         | ><        | QSDIOn3  | TH34   |
| TH36  | QSDI0n2-  |         | ><        | QSDIOn2  | TH36   |
| TH38  | QSDI0n1-  |         | ><        | QSDIOn1  | TH38   |
| TH39  | QSDI0n0-  |         | ><        | QSDIOn0  | TH39   |
| TH40  | QSPICLKn- |         | >>        | QSPICLKr | n TH40 |
| TH32  | #QSPISSn- |         | >>        | #QSPISSr | n TH32 |
| J2.1  | P36       |         | >         | P36      | J2.1   |
| J2.47 | GND       |         | ><        | GND      | J2.47  |

For definition of THx see S5U1C31D01T1 schematic in S5U1C31D01T1 manual.

Please note that the connections are different for single mode.

Uncomment out QSPI\_MODE\_SINGLE in settings.h for the single mode setup.

SINGLE mode

|       | [master]   | [slave]    |      |
|-------|------------|------------|------|
| TH39  | QSDI0n0>>  | QSDIOn1 T  | Н38  |
| TH38  | QSDI0n1><> | QSDIOn0 T  | Н39  |
| TH40  | QSPICLKn>> | QSPICLKn 7 | гн40 |
| TH32  | #QSPISSn>> | #QSPISSn 7 | ГН32 |
| J2.1  | P36>>      | P36 J2     | .1   |
| J2.47 | GND><      | GND J2     | .47  |

For definition of THx see S5U1C31D01T1 schematic in S5U1C31D01T1 manual.

3. Launch the slave example program first, then the master program

#### Operations

- 1. Initialize the QSPI module in master mode as below:
  - Data length is 8bit
  - Data format is MSB first
  - Use 16-bit timer T16\_CH2 for baud rate generator.
- 2. Set bus speed to 100000.
- 3. Assign GPIO P36 as output to set Read/Write command to the slave.
- 4. Send the 'BUF\_SIZE' bytes of random data to the slave.
- 5. Receive the 'BUF\_SIZE' bytes of data from the slave.
- 6. Compare whether the received data is the same as the sent data and exit.

#### **Example of Output**

#### For Double/Quad Mode:

-CPU clock- seCLG\_IOSC (2000000) Get bus speed 123456 Set bus speed 100000 Get bus speed 100000 Set QSPI\_0 in DUAL mode. - OK(1), NG(0)- OK(2), NG(0) - OK(3), NG(0) - OK(4), NG(0) - OK(5), NG(0)- OK(6), NG(0) - OK(7), NG(0) - OK(8), NG(0)- OK(9), NG(0) - OK(10), NG(0) Set QSPI\_0 in QUAD mode. - OK(11), NG(0) - OK(12), NG(0) - OK(13), NG(0) - OK(14), NG(0) - OK(15), NG(0) - OK(16), NG(0) - OK(17), NG(0) - OK(18), NG(0) - OK(19), NG(0)

### - OK(20), NG(0)

#### For Single Mode:

-CPU clock- seCLG\_IOSC (2000000) Get bus speed 123456 Set bus speed 100000 Get bus speed 100000 Set QSPI\_0 in SINGLE mode. - OK(1), NG(0) - OK(2), NG(0) - OK(3), NG(0)

- OK(4), NG(0)
- OK(5), NG(0)
- OK(6), NG(0)
- OK(7), NG(0)
- OK(8), NG(0)
- OK(9), NG(0)
- OK(10), NG(0)

### 3.11 Quad Synchronous Serial Interface Slave (QSPI\_SLAVE)

QSPI module is a Quad Synchronous Serial Interface supporting both master and slave modes.

This example provides a description of how to use a QSPI in the slave mode.

#### Hardware Setup

1. The S5U1C31D01T1 evaluation board has an onboard serial flash device attached to the QSPI interface. In order to run the QSPI master/slave sample programs, the serial flash on each board must be isolated from the QSPI interface by removing 0-ohm resistors R30 - R35.

**Note:** Ensure that the 0-ohm connections for these resistors are restored after evaluating the QSPI master/slave sample programs.

2. Connect the evaluation boards where the QSPI master/slave sample programs are installed. Connect each port as follows:

|       |           | DUAL or | QUAD mode |          |       |
|-------|-----------|---------|-----------|----------|-------|
|       | [master]  |         |           | [slave]  |       |
| TH34  | QSDI0n3-  |         | ><        | QSDIOn3  | TH34  |
| TH36  | QSDI0n2-  |         | ><        | QSDIOn2  | TH36  |
| TH38  | QSDI0n1-  |         | ><        | QSDIOn1  | TH38  |
| тн39  | QSDI0n0-  |         | ><        | QSDIOn0  | тн39  |
| TH40  | QSPICLKn- |         | >         | QSPICLKn | TH40  |
| TH32  | #QSPISSn- |         | >         | #QSPISSn | TH32  |
| J2.1  | P36       |         | >>        | P36      | J2.1  |
| J2.47 | GND       |         | ><        | GND      | J2.47 |

For definition of THx see S5U1C31D01T1 schematic in S5U1C31D01T1 manual.

Please note that the connections are different for single mode.

#### SINGLE mode

|       | [master]   | [slave] |        |
|-------|------------|---------|--------|
| тн39  | QSDI0n0>>  | QSDIOn1 | TH38   |
| TH38  | QSDI0n1><> | QSDIOn0 | тн39   |
| TH40  | QSPICLKn>> | QSPICLK | n TH40 |
| TH32  | #QSPISSn>> | #QSPISS | n TH32 |
| J2.1  | P36>>      | P36     | J2.1   |
| J2.47 | GND><>     | GND     | J2.47  |

3. Launch the slave example program first, then the master program

### Operations

- 1. Initialize the QSPI module in slave mode as below:
  - Data length is 8bit
  - Data format is MSB first
- 2. Assign GPIO P36 as input and enable interrupt on rising edge to detect a start of communication
- 3. Receive the 'BUF\_SIZE' bytes of random data from the master
- 4. Send the 'BUF\_SIZE' bytes of data back to the master

### **Example of Output**

Slave has no output.

### 3.12 IR Remote Controller (REMC3)

The REMC3 circuit generates infrared remote control output signals.

This example programs the REMC3 to generate various IR pulses.

#### Hardware Setup

This sample program is for the S5U1C31D01T1 evaluation board. For information on a connection refer to the "S5U1C31D01T1 manual".

#### Operations

This example software uses the NEC format for output.

- 1. REMC3 determines the data waveform using two parameters: APLEN (data signal duty) and DBLEN (data signal cycle). Each of APLEN and DBLEN defines the waveform with 34 frame signals and 2 repeat signals. APLEN and DBLEN pair allocates the leader, customer code, and repeat signals at initialization time. Those signals are common to different scenarios when switches SW2 to SW3 are pushed. Data may vary according to selection of the SW2 to SW3. Data is allocated when a switch interrupt occurs.
- 2. Further initialization consists of configuration of switches SW2 to SW3, allocation ports for REMO, and initialization of T16 Ch.0. Then CPU enters into the halt mode to wait for interrupts caused by pushing switches SW2 to SW3.
- 3. When an interrupt occurs allocate data's APLEN and DBLEN values. Since REMC3 uses a buffer mode, REMC3 should be activated after initialization. Also, activate T16 Ch.0 and generate a T16 Ch.0 interrupt after about 108ms.
- 4. When a compare DB interrupt occurs in REMC3, write the following APLEN and DBLEN data into register. When writing last but one data element, change REMC3 to a one-shot mode to prevent the whisker-like signal output. After last data element, stop the REMC3 operation.
- 5. When a T16 Ch.0 interrupt occurred, check whether the same switch SW2 to SW3 was pushed. If the same switch was pushed, set the register values of REMC3 so that a repeat waveform is generated, initialize REMC3 before activation, and activate REMC3. Otherwise, stop the T16 Ch.0 operation.

### 3.13 Real Time Clock (RTCA)

RTCA module is a real-time clock with a perpetual calendar function.

This example shows how to program and read the various functions of the real-time clock such as the time/date, stopwatch, alarm, and trimming.

Seiko Epson Corporation

#### Operations

- 1. Initializes RTCA.
- 2. Starts RTCA.
- 3. Calculates TRM.
- 4. Sets time and date, and reads it back.
- 5. Sets an alarm and CPU goes to sleep. Expects interrupt while sleeping.
- 6. Starts 1 second timer to perform trimming.
- 7. Checks stop watch operations.

```
-CPU clock- seCLG_IOSC (2000000)
RTCA TRM bits 0x43
RTCA Set hour 4 (PM), minute 17, second 0
RTCA Get hour 4 (PM), minute 17, second 0
RTCA Set year 15, month 2, day 5, Thursday
RTCA Get year, month, day. 2015, 2, 5, Thursday
RTCA Set Alarm hour 4 (PM), minute 17, second 5
RTCA waiting for alarm....
RTCA Alarm occurred : hour 4(PM), minute 17, second 5
RTCA Start Trimming
RTCA waiting for timer....
RTCA Trimming performed : hour 4(PM), minute 17, second 11
RTCA StopWatch (start) : hour 4(PM), minute 17, second 11
RTCA sleep 5 seconds waiting for Stop....
RTCA interrupts disabled for count reading
SysTick 5000
StopWatchHW: 5.14
Exit
```

### 3.14 Sound Generator (SNDA)

SNDA is a sound generator that generates melodies and buzzer signals.

This example programs the SNDA to generate various tones and music.

### Operations

- 1. Example starts OSC1 and initializes SNDA.
- 2. SNDA runs in normal buzzer mode for 5 sec.
- 3. SNDA runs in one-shot buzzer mode for 250msecs.
- 4. SNDA runs in melody mode.

```
-CPU clock- seCLG_IOSC (2000000)
Start SNDA in normal buzzer mode for 5 sec
Start SNDA in one-shot buzzer mode, 250ms
Start SNDA in melody mode
Start SNDA playing of 'Postoj Parovoz' music
Exit
```

### 3.15 Synchronous Serial Interface Master (SPIA\_MASTER)

SPIA module is a synchronous serial interface supporting both master and slave modes. Only one SPIA channel is available in S1C31D01 microcontroller.

This example provides a description of how to use an SPIA channel in the master mode to transfer data buffer.

#### Hardware Setup

1. Connect the evaluation boards where the SPIA master/slave sample programs are installed. Connect each port as follows:

| [     | master] |    | [slave] |       |
|-------|---------|----|---------|-------|
| P32   | SDIn    | <  | SDOn    | ₽33   |
| P33   | SDOn    | >  | SDIn    | ₽32   |
| P34 S | PICLKn  | >  | SPICLK1 | n P34 |
| P35   |         | >  | #SPISSn | P35   |
| ₽36   |         | >  |         | ₽36   |
| J2.47 | GND     | >< | GND     | J2.47 |

2. Launch the slave example program first, then the master program

#### Operations

- 1. Initialize the SPIA module in master mode as below:
  - Data length is 8bit
  - Data format is MSB first
  - Use 16-bit timer T16\_1 for baud rate generator.
- 2. Set bus speed to 1000000.
- 3. Assign GPIO P36 as output to set Read/Write command to the slave.
- 4. Send the 'BUF\_SIZE' bytes of random data to the slave.
- 5. Receive the 'BUF\_SIZE' bytes of data from the slave.
- 6. Compare whether the received data is the same as the sent data and exit.

```
-CPU clock- seCLG_IOSC (2000000)
Set bus speed 1000000
OK(1), NG(0)
OK(2), NG(0)
OK(3), NG(0)
OK(4), NG(0)
OK(5), NG(0)
OK(6), NG(0)
```

### 3.16 Synchronous Serial Interface Slave (SPIA\_SLAVE)

SPIA module is a synchronous serial interface supporting both master and slave modes. Only one SPIA channel is available in S1C31D01 microcontroller.

This example provides a description of how to use a SPIA channel in the slave mode to transfer data buffer.

#### Hardware Setup

1. Connect the evaluation boards where the SPIA master/slave sample programs are installed. Connect each port as follows:

| [1     | master]  | [slave] |       |
|--------|----------|---------|-------|
| P32    | SDIn     | SDOn    | P33   |
| ₽33    | SDOn>>>  | SDIn    | P32   |
| P34 SF | PICLKn>> | SPICLKr | n P34 |
| P35    | >>>>     | #SPISSn | P35   |
| P36    | >>       |         | P36   |
| J2.47  | GND><>   | GND     | J2.47 |

2. Launch the slave example program first, then the master program

#### Operations

- 1. Initialize the SPIA module in slave mode as below:
  - Data length is 8bit
  - Data format is MSB first
- 2. Assign GPIO P36 as input to recognize Read/Write command from master.
- 3. Receive the 'BUF\_SIZE' bytes of data from the master.
- 4. Send the 'BUF\_SIZE' bytes of random data to the master.

#### **Example of Output**

Slave has no output.

### 3.17 Power Supply Voltage Detection Circuit (SVD3)

SVD3 is a supply voltage detector to monitor the power supply voltage on the VDD pin or the voltage applied to an external pin.

Seiko Epson Corporation

This example shows VDD voltage drop detection.

### Hardware Setup

Example requires evaluation board configured to power from the debugger adapter.

A jumper across J2-35 and J2-36 must be installed.

Connect evaluation board to PC by USB cable.

### Operations

- 1. Software prepares to watch the VDD pin dropping the voltage below some limit.
- 2. USB cable is disconnected.
- 3. Software detects voltage drop and reports it on the terminal.

```
- CPU clock- seCLG_IOSC (2000000)
SVD is configured to detect the voltage drop.
Please Disconnect USB cable.
Power voltage drop detected
Interrupt Low voltage occurred
IRQ handler called
Exit
```

### 3.18 16-Bit Timer (T16)

T16 module is a 16-bit timer.

This example programs the T16 channel 0 timer to interrupt periodically and counts the number of interrupts that occurred within a 5-second interval.

### Operations

- 1. IOSC is selected as timer clock source. Example code does IOSC auto-trimming to provide clock accuracy for the timer clock.
- 2. Initializes T16 channel 0.
- 3. Configures T16 channel 0 interrupts.
- 4. Enables T16 interrupts.
- 5. Counts a number of interrupts happened during 5 second interval.

```
-CPU clock- seCLG_IOSC (20000000)
CLG IOSC Auto-trimming ok
IRQ interrupted: 1695 times during 5 sec
Exit
```

### 3.19 16-bit PWM Timer (T16B)

T16B module is a 16-bit PWM timer with comparator/capture functions.

This example exercises the various comparator/capture functions of the T16B.

### Operations

- 1. Set the 16-bit PWM timer as follows and start the 16-bit PWM timer.
  - Mode: Repeat up-count mode
  - Maximum counter value: 0x5000
  - Comparator/capture circuit 0: Comparator mode (compare buffer: 0x2000)
  - Comparator/capture circuit 1: Number of capture interrupts in capture mode (trigger signal: LOW)
- 2. Start the 16-bit PWM timer and put CPU in a Halt state.
- 3. When an interrupt occurs in the 16-bit PWM timer, release CPU from the Halt state.
- 4. Each time an interrupt occurs in the 16-bit PWM timer, get the number of interrupts below.
  - Number of compare interrupts
  - Number of capture interrupts
  - Number of maximum-count interrupts
  - Number of count-zero interrupts
- 5. When a compare interrupt occurs, set the trigger signal for capture to HIGH.
- 6. When a maximum-count interrupt occurs, set the trigger signal for capture to LOW.

```
-CPU clock- seCLG_IOSC (2000000)
Comparator Count = 0x2000
Timer Count = 0 \times 0010
Max Count = 0x5000
Interrupt Max Count = 10
Interrupt Zero Count = 11
Interrupt Comparator Count = 10
Interrupt Capture Count = 20
- CaptureCountData[0] = 0x2007
- CaptureCountData[1] = 0x0005
- CaptureCountData[2] = 0x2007
- CaptureCountData[3] = 0x0005
- CaptureCountData[4] = 0x2007
- CaptureCountData[5] = 0 \times 0005
- CaptureCountData[6] = 0x2007
- CaptureCountData[7] = 0x0005
- CaptureCountData[8] = 0x2007
- CaptureCountData[9] = 0 \times 0005
- CaptureCountData[10] = 0x2007
- CaptureCountData[11] = 0x0005
- CaptureCountData[12] = 0x2007
- CaptureCountData[13] = 0x0005
- CaptureCountData[14] = 0x2007
- CaptureCountData[15] = 0x0005
- CaptureCountData[16] = 0x2007
- CaptureCountData[17] = 0x0005
- CaptureCountData[18] = 0x2007
- CaptureCountData[19] = 0x0005
Exit
```

### 3.20 Temperature Sensor and Voltage Reference (TSRVR)

MDC is a Controller for Memory Displays with a Drawing and Copying engine.

This software shows examples of using the routines in "se\_mdc.c" peripheral library for initializing a panel, using drawing functions, and using image/bitmap copying functions. It also shows examples for using the ADC12A ("se\_adc12a.c")and TSRVR ("se\_tsrvr.c") peripherals. The "tsrvr\_temperature.\*" files contain the routines for reading temperature using ADC12A and TSRVR. An analog clock and temperature value is displayed on the panel. The clock and temperature value are updated every second by the RTC interrupt.

### Hardware Setup

Example requires an LPM012M134B panel connected to connector CN3 of the S5U1C31D01T1 evaluation board.

### Operations

- 1. Start OSC1 and change IOSC frequency to 20MHz.
- 2. Initialize temperature reading routines.
- 3. Initialize LPM012M134B panel.
- 4. Set output destination window for MDC graphics engine
- 5. Fill display buffer with white background.
- 6. Draw line "ticks" (1-minute intervals) for analog clock.
- 7. Initialize and start RTC.
- 8. Infinite "while" loop:
  - Read temperature.
    - Read latest time from RTC.
    - Draw circles in center of analog clock.
    - Draw rectangle border for "weekday" string.
    - Render "weekday" 3-character string.
    - Draw two ellipses logo.
    - Render temperature value at bottom part of display.
    - Draw line for "second" hand.
    - Render "hour" hand.
    - Render "minute" hand.
    - Update display (copy image from frame buffer to panel).
    - Go to deep sleep waiting for 1-second interrupt from RTC.
    - (wake up from sleep)
    - Fill temperature display area with white.
    - Erase the "second" hand.
    - Erase the "hour" hand.
    - Erase the "minute" hand.
    - Fill "weekday" area with white.

### 3.21 UART (UART3)

The UART3 module provides an asynchronous serial interface.

This example shows how to program the UART3 to send and receive characters when connected to a PC through a USB-to-UART adapter.

### Hardware Setup

- 1. Connect S5U1C31D01T1 evaluation board to PC via USB Adapter for UART as it is explained in Section 2.2.1 and shown on the Figure 2.2.1.3 and on Figure 2.2.1.4.
- 2. Run a terminal program.
- 3. Configure terminal program for baud rate 115200, 8 data bits, 1 stop bit, no parity.

### Operations

- 1. Example initializes UART3 as below:
  - Baud rate is 115200
  - Data length is 8bit
  - Stop bit length is 1bit
  - Parity is Non parity
- 2. ASCII characters are transmitted from UART3 and displayed in the terminal program window.
- 3. Then the Example program waits for the input of the 8 characters.
- 4. When typing of the 8 characters completed the characters are sent back to the terminal program window.

Seiko Epson Corporation

```
-CPU clock- seCLG_IOSC (2000000)
abcefghiabcefghi ... waiting for console input...
1234567812345678
Exit
```

### 3.22 USB CDC Device (USB\_CDC)

USB module is a USB target device controller that supports FS mode based on the USB 2.0 standard. The Example code for USB module is a CDC ACM (COM PORT).

The example application echoes back the character received from the COM PORT.

### Hardware Setup

Jumper on J2 pins 35 and 36 must be installed.

Connect evaluation board to PC by USB cable.

### 3.23 USB HID (USB\_HID\_S5U1C31D01T1)

USB module is a USB target device controller that supports FS mode based on the USB 2.0 standard. The Example code for USB module is a Human Interface Device (HID) device. The open-source CMSIS USB stack is used for the HID example software.

HID devices must meet a few general requirements that are imposed to keep the HID interface standardized and efficient. All HID devices must have a control endpoint (Endpoint 0), and an interrupt IN endpoint. Many devices also use an interrupt OUT endpoint. In most cases, HID devices are not allowed to have more than one OUT and one IN endpoint. All data transferred must be formatted as reports whose structure is defined in the report descriptor. HID devices must respond to standard HID requests in addition to all standard USB requests.

### Hardware Setup

- 1. Jumper on J2 pins 35 and 36 must be installed.
- 2. Example requires an LPM012M134B panel connected to connector CN3 of the S5U1C31D01T1 evaluation board.
- 3. Connect the evaluation board to PC by USB cable.

### Operations

- 1. On the PC side, start the Tools\HidClient.exe utility.
- 2. In the utilities window select EPSON CMSIS-HID
- 3. Click on outputs to observe bits on the S5U1C31D01T1 evaluation board display.
- 4. Push SW2, SW3 buttons on the board to observe inputs in the HidClient.exe utility window.

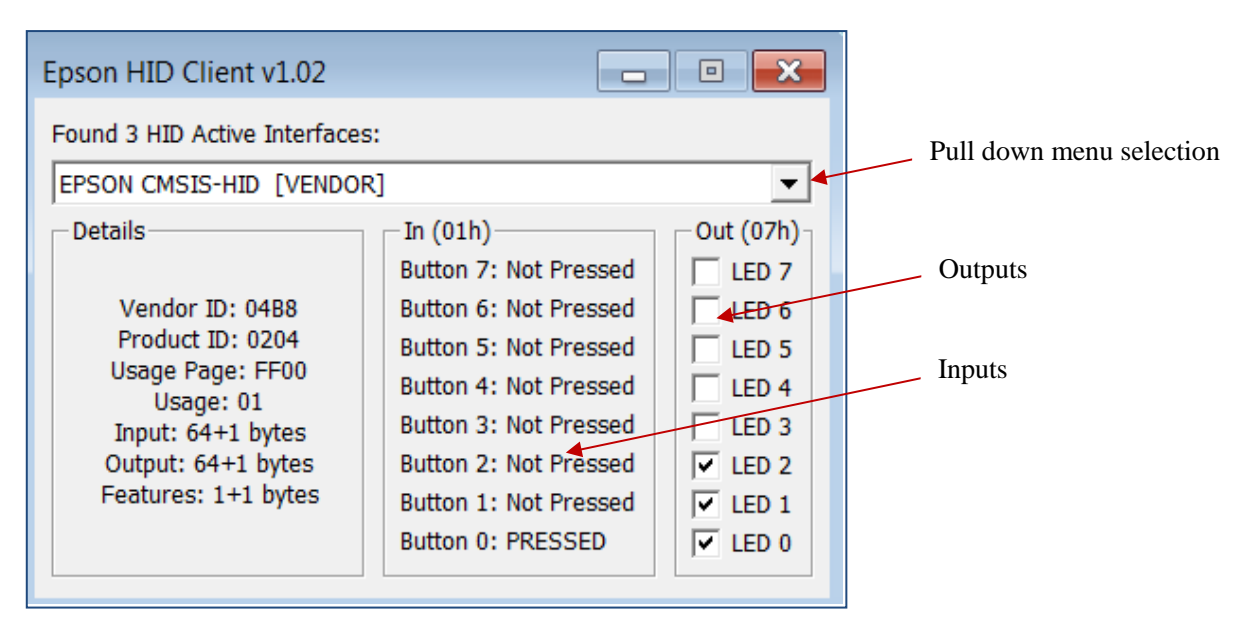

Figure 3.21 Epson HID Client Utility

- Click LED0-LED7 outputs and observe bits set on the S5U1C31D01T1 evaluation board display.
- Push SW2, SW3 buttons on the board to observe the "PRESSED" status in the utility's window.

### 3.24 USB MSC Device (USB\_MSC)

USB module is a USB target device controller that supports FS mode based on the USB 2.0 standard. The Example code for USB module is an MSC device.

The example application presents a RAM disk drive with a README.txt file to the PC.

### Hardware Setup

- 1. Jumper on J2 pins 35 and 36 must be installed.
- 2. Connect the evaluation board to PC by USB cable.

### **Example of Output**

-CPU clock- seCLG\_IOSC (2000000) Reset Suspend Resume Reset Reset Configure

### 3.25 WatchDog Timer (WDT2)

WDT2 module restarts the system if a problem occurs.

This example shows how to program the WDT2 to generate an NMI interrupt and a reset.

### Operations

- 1. Initializes WDT2.
- 2. OSC1 is set as WTD2's clock source. OSC1 is started and configured to operate in sleep mode.

Seiko Epson Corporation

- 3. Shows NMI interrupts due to comparator match.
- 4. Second scenario shows Reset after NMI mode when WDT2 is reset.
- 5. Third scenario shows Reset after NMI mode when WDT2 is not reset.

```
-CPU clock- seCLG_IOSC (2000000)
WDT Clock source = (1)
WDT Clock divider = (0)
WDT CLK = 250 Hz. CMP count = 1023
WDT 4 secs cycle is set
NMI interrupts due to comparator match in NMI Mode.
WDT NMI interrupts = 1
```

```
Watchdog timer was reset in Reset and NMI Mode.
Chip was alive after NMI
WDT Clock source = (1)
WDT Clock divider = (0)
WDT CLK = 250 Hz. CMP count = 250
WDT 1 secs cycle is set
WDT NMI interrupts = 5
```

```
Watchdog timer was not reset in Reset and NMI Mode.
Chip was reset on next comparator match.
WDT Clock source = (1)
WDT Clock divider = (0)
WDT CLK = 250 Hz. CMP count = 250
WDT 1 secs cycle is set
```

### 3.26 Flash Programming (Flash)

This example erases and programs the internal flash memory in the S1C31D01 using the seFlashLibrary.

The seFlashLibrary is implemented based on the specification of the CMSIS-Driver Flash Interface.

### Operations

- 1. Call the GetInfo() function to get the information on the internal flash memory.
- 2. Call the GetVersion() function to get the version of the flash driver.
- 3. Call the Initialize() function to initialize the flash driver.
- 4. Call the EraseSector() function to erase the sector specified by the argument.
- 5. Call the ProgramData() function to write the data to the sector specified in step 4.
- 6. Call the ReadData() function to read the data from the sector specified in step 4, and compare the read data with the data written in step 5.
- 7. Call the Uninitialize() function to make the flash driver uninitialized.

#### Usage Notes of seFlashLibrary

Please note the following points when using this library.

- Make sure to disable interrupts before calling functions provided in this library.
- When executing this library, do not destroy the area where the library is placed.
- When using this library, pay attention to the number of times Flash memory can be rewritten. For the specifications of flash memory, refer to "S1C31D01 Technical Manual".
- This library uses the 16-bit timer (T16) ch.0. Therefore, after executing this library, the register setting of the 16-bit timer (T16) ch.0 has been changed. Be careful when using this library with a program using the 16-bit timer (T16) ch.0.
- This library switches the system clock to IOSC and executes it. Therefore, after executing the library, the register setting of the clock generator (CLG) has been changed. If necessary, take countermeasures such as backing up register settings of CLG before library execution and restoring register setting of CLG after library execution.

### 3.27 EEPROM Emulation Library (EEPROM)

This example writes data to the emulated EEPROM which uses the internal flash memory of the S1C31D01 using the seEepromLibrary, and then reads back and compares the data to expected values. Emulated EEPROM uses 256 bytes of internal Flash memory for each byte of EEPROM. The Flash area from 0x20000 to 0x3FFFF is used for EEPROM emulation and provides 512 bytes of EEPROM with 100,000 read/write cycles.

The seEepromLibrary is implemented based on the specification of the CMSIS-Driver Flash Interface. The header file for the emulated EEPROM routines is in CMSIS\Driver\Include\Driver\_EEPROM.h.

Before using the emulated EEPROM, a one-time erase of the Flash area from 0x20000 to 0x3FFFF must be performed.

### **Parameter Settings**

To change the starting address of the internal Flash area for the emulate EEPROM, edit the linker configuration file.

For IAR EWARM, the internal Flash area of the emulated EEPROM is located in the section "EEPROM1". To change the starting address, redefine the memory region of "EEPROM1" in the "Examples/EEPROM/board/S5U1C31D01T1/IAR/config/S1C31D01\_flash.icf".

For MDK-ARM(uVision), the internal Flash area of the emulated EEPROM is located in the section "ER\_IROM2". To change the starting address, redefine the memory region of "LR\_IROM2" and "ER\_IROM2" in "Examples/EEPROM/board/S5U1C31D01T1/eeprom\_flash.scf".

To change the size of emulated EEPROM and the number of the retries, edit "Driver\_EEPROM.h" to redefine the constants shown below.

#defineCONFIG\_EEPROM\_SIZE\_MAX(512)

#defineCONFIG\_RETRY\_COUNT(4)

The "CONFIG\_EEPROM\_SIZE\_MAX" indicates the size of the emulated EEPROM. This size can be selected one of 32/64/128/256/512.

The "CONFIG\_ RETRY\_COUNT" indicates the number of write retries when a writing has failed. Increasing the number of write retries causes the processing time of the writing routine to increase and performance to decrease. So it should only be set to several times.

### Operations

- 1. Call the GetInfo() function to get the information on the emulated EEPROM, if necessary.
- 2. Call the GetVersion() function to get the version of the emulated EEPROM driver, if necessary.
- 3. Call the ProgramData() function to write the data to emulated EEPROM.
- 4. Call the ReadData() function to read the data from emulated EEPROM.

### Usage Notes of seEepromLibrary

Please note the following points when using this library.

- Make sure to disable interrupts before calling functions provided in this library.
- When executing this library, do not destroy the area where the library is placed.
- This library uses the 16-bit timer (T16) ch.0. Therefore, after executing this library, the register setting of the 16-bit timer (T16) ch.0 has been changed. Be careful when using this library with a program using the 16-bit timer (T16) ch.0.
- This library switches the system clock to IOSC and executes it. Therefore, after executing the library, the register setting of the clock generator (CLG) has been changed. If necessary, take countermeasures such as backing up register settings of CLG before library execution and restoring register setting of CLG after library execution.

### 3.28 Boot Loader (BootLoader)

This example loads a program transmitted from the outside by UART communication.

For details of this example, refer to "S1C31D01 Boot Loader Manual" on the separate document.

## Appendix. Use of Free Trial Version IDE

You can build the example projects in this sample software using the free trial version of IDEs, for example, IAR EWARM or MDK-ARM(uVision). For the free trial version, you can select the version of "time-limited with fully functional" or the version of "size-limited without any time limit". However, when selecting the version of "size-limited without any time limit". However, when selecting the version of "size-limited without any time limit". Below is the list of example projects which can be built using the size-limited version.

| Example Project Name     | IAR EWARM | MDK-ARM (uVision) |
|--------------------------|-----------|-------------------|
| CLG                      | Available | Available         |
| DMAC                     | Available | Available         |
| Flash                    | Available | Available         |
| EEPROM                   | Available | Available         |
| I2C_S5U1C31D01T1         | Available | Available         |
| MDC_LPM012M134B          | N/A       | N/A               |
| MDC_LPM012M134B_SERFLASH | N/A       | N/A               |
| MDC_LS012B7DH02          | N/A       | N/A               |
| PPORT                    | Available | Available         |
| QSPI                     | Available | Available         |
| QSPI_DMA                 | Available | Available         |
| QSPI_MASTER              | Available | Available         |
| QSPI_SLAVE               | Available | Available         |
| REMC3                    | Available | Available         |
| RTCA                     | Available | Available         |
| SNDA                     | Available | Available         |
| SPIA_MASTER              | Available | Available         |
| SPIA_SLAVE               | Available | Available         |
| SVD3                     | Available | Available         |
| T16                      | Available | Available         |
| T16B                     | Available | Available         |
| TSRVR                    | N/A       | N/A               |
| UART3                    | Available | Available         |
| USB_CDC                  | Available | Available         |
| USB_HID_S5U1C31D01T1     | N/A       | N/A               |
| USB_MSC                  | N/A       | N/A               |
| WDT2                     | Available | Available         |

Table A.1 Available Example Projects

Note: Depending on the version of the free trial version IDE, example projects may not be build. Also, the above table is not intended to guarantee the operation of example projects to be built using the free trial version IDE.

# **Revision History**

|          |            |                  |          | Attachment-1                                                                                                    |
|----------|------------|------------------|----------|----------------------------------------------------------------------------------------------------|
| Rev. No. | Date       | Page             | Category | Contents                                                                                                    |
| Rev.1.00 | 05/29/2017 | All              | New      | New establishment.                                                                                                    |
| Rev.2.00 | 08/03/2017 | 1                | Modify   | Modified section 1.1 to support ENVPP pin and Bridge Board Ver.2.                                                                                            |
|          |            | 4-24             | Change   | Changed sections 2.2, 2.3 and 2.4 significantly to clarify procedures regarding the sample software operations and support ENVPP pin and Bridge Board Ver.2. |
|          |            | 63               | Add      | Added section 3.26 to support the sample software package Ver.2.0.                                                                                           |
| Rev.2.10 | 06/06/2018 | 8,16             | Change   | Changed to Sample Software installer and setup utility executables                                                                                           |
|          |            | 65               | Add      | Added "Appendix".                                                                                                    |
|          |            | Last             | Change   | Updated contact information.                                                                                                    |
| Rev.3.00 | 02/26/2019 | 4,6,10,<br>14,19 | Change   | Modified section 2.2.1, 2.3.1, 2.3.5, 2.4.1 and 2.4.5.                                                                                                    |
|          |            | 62,63            | Add      | Added section 3.27 and 3.28.                                                                                                    |
|          |            | -                | Delete   | Deleted section 2.2.3.                                                                                                    |
|          |            |                  |          |                                                                                                    |
|          |            |                  |          |                                                                                                    |
|          |            |                  |          |                                                                                                    |
|          |            |                  |          |                                                                                                    |
|          |            |                  |          |                                                                                                    |
|          |            |                  |          |                                                                                                    |
|          |            |                  |          |                                                                                                    |
|          |            |                  |          |                                                                                                    |
|          |            |                  |          |                                                                                                    |
|          |            |                  |          |                                                                                                    |
|          |            |                  |          |                                                                                                    |
|          |            |                  |          |                                                                                                    |
|          |            |                  |          |                                                                                                    |
|          |            |                  |          |                                                                                                    |
|          |            |                  |          |                                                                                                    |
|          |            |                  |          |                                                                                                    |

# EPSON

# **International Sales Operations**

#### America

Epson America, Inc.

#### Headquarter:

3840 Kilroy Airport Way Long Beach, California 90806-2452 USA Phone: +1-562-290-4677

San Jose Office: 214 Devcon Drive San Jose, CA 95112 USA Phone: +1-800-228-3964 or +1-408-922-0200

#### Europe

Epson Europe Electronics GmbH Riesstrasse 15, 80992 Munich, Germany

Phone: +49-89-14005-0

FAX: +49-89-14005-110

#### Asia

Epson (China) Co., Ltd.

4th Floor, Tower 1 of China Central Place, 81 Jianguo Road, Chaoyang District, Beijing 100025 China Phone: +86-10-8522-1199 FAX: +86-10-8522-1120

#### Shanghai Branch

Room 1701 & 1704, 17 Floor, Greenland Center II, 562 Dong An Road, Xu Hui District, Shanghai, China Phone: +86-21-5330-4888 FAX: +86-21-5423-4677

#### **Shenzhen Branch**

Room 804-805, 8 Floor, Tower 2, Ali Center,No.3331 Keyuan South RD(Shenzhen bay), Nanshan District, Shenzhen 518054, China Phone: +86-10-3299-0588 FAX: +86-10-3299-0560

#### Epson Taiwan Technology & Trading Ltd.

15F, No.100, Songren Rd, Sinyi Dist, Taipei City 110. Taiwan Phone: +886-2-8786-6688

#### Epson Singapore Pte., Ltd.

1 HarbourFront Place, #03-02 HarbourFront Tower One, Singapore 098633 Phone: +65-6586-5500 FAX: +65-6271-3182

#### Seiko Epson Corp.

 Korea Office

 19F, KLI 63 Bldg, 60 Yoido-dong,

 Youngdeungpo-Ku, Seoul 150-763, Korea

 Phone: +82-2-784-6027
 FAX: +82-2-767-3677

Seiko Epson Corp. Sales & Marketing Division

#### **Device Sales & Marketing Department**

421-8, Hino, Hino-shi, Tokyo 191-8501, Japan Phone: +81-42-587-5816 FAX: +81-42-587-5116

> Document Code: 413471503 First Issue May 2017 Revised February 2019 in Japan